## WINDSTAR CRUISES

### Windstar Online Booking Instructions

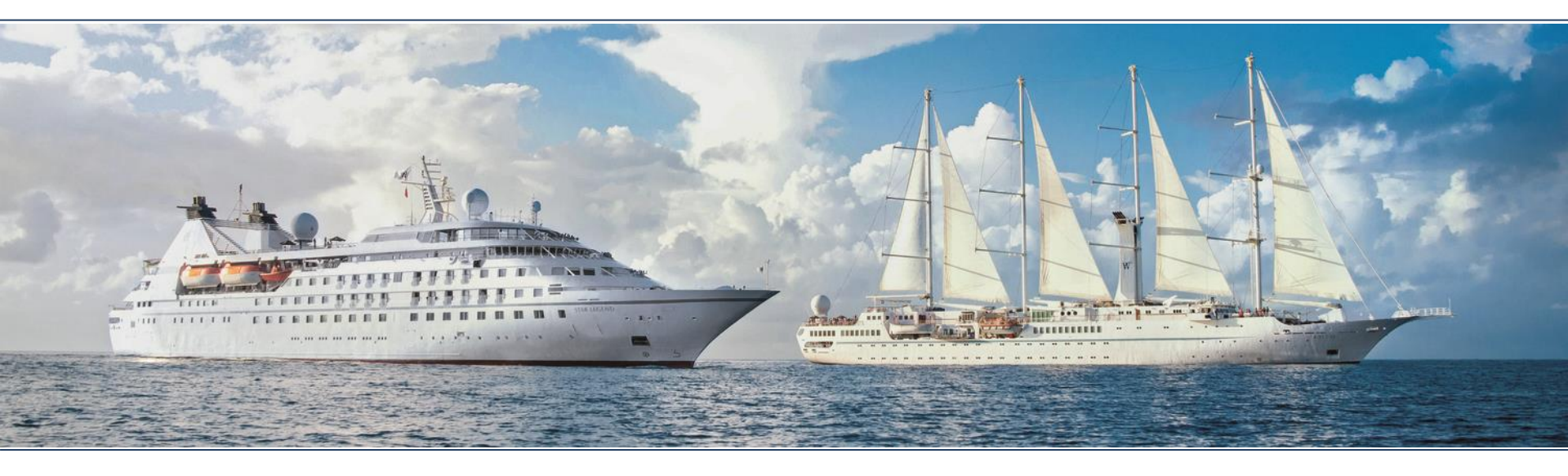

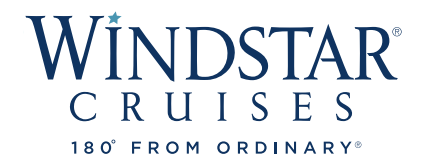

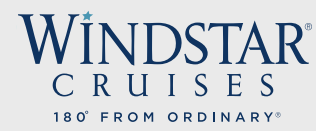

# bookWINDSTAR ONLINE

We are thrilled that you have taken the time to learn about Windstar's new online booking system and hope you will find it helpful when booking your clients on a Windstar cruise!

In this PowerPoint, you will learn how to book your clients using the following steps:

- 1. Pull up your agent profile.
- 2. Find past clients and enter information in for new clients.
- 3. See all options of sailings for your clients dates, yachts, destinations, cabins, etc.
- 4. Find all current and combinable promotions.
- 5. View all staterooms available based on a yacht map and pick the exact one available for your client.
- 6. Find pricing available to view hotels, transfer, shore excursions, etc.
- 7. Add land and hotel packages, shore excursions and transfers.
- 8. Create an invoice and send the invoice to your clients.
- 9. Build the best vacation for your client!

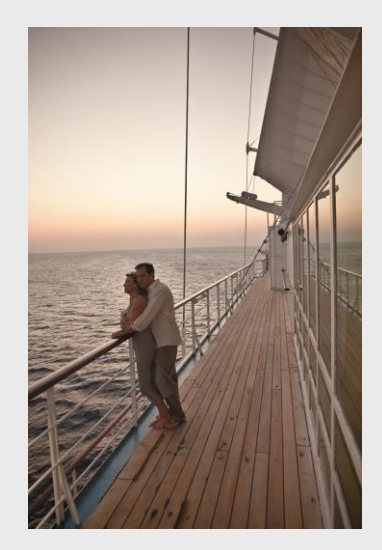

| <b>VÍNDSTAR</b> °   | WINDSTAR New Reservation My Res                                                       | ervations Clients Pay Res | ervation Payment History | Groups                          |                     |                             | ABETESTERWEB/MAIN    |
|---------------------|---------------------------------------------------------------------------------------|---------------------------|--------------------------|---------------------------------|---------------------|-----------------------------|----------------------|
| CRUISES             | Report a Problem                                                                      |                           |                          |                                 |                     |                             | NEW RESERVATION      |
| 180° FROM ORDINARY® | > Alt Res ID / Gro                                                                    | Agency Guest Info         | acation Voyage Category  | / Land Packages   Transfers   S | pecial Requests Opt | ional Shore Excursions Pric | ing Payment Schedule |
|                     | <ul> <li>Opened Reservations</li> </ul>                                               |                           |                          |                                 |                     |                             | AGENCY               |
|                     | -54747389 SHOPPING<br>Agency TEST<br>Country of Origin US                             | Agency and Agent i        | INCY AND AGENT           |                                 |                     |                             |                      |
| A-L.                | Agent TEST TEST<br>Sec. Agency WINDSTAR CRUISES<br>Sec. Agency Phone+1 (206) 292-9606 | AGENCY                    |                          |                                 | AGENT               |                             |                      |
|                     | Guests 2                                                                              | *Agency ID N              | ame                      | Agency Phone                    | Agent ID            | Name                        | Agent Phone          |
|                     | Dining AMPHORA                                                                        | 11097                     | rest                     |                                 | 827                 | TEST TEST                   |                      |
|                     | Expires In 30 min                                                                     | ARC C                     | urrency<br>JSD           |                                 |                     |                             |                      |
|                     | Close all opened                                                                      |                           |                          |                                 |                     |                             |                      |
|                     | Session expires in: 29:51 min.                                                        |                           |                          |                                 |                     |                             | Continue             |
|                     |                                                                                       |                           |                          |                                 |                     |                             |                      |
|                     |                                                                                       |                           |                          |                                 |                     |                             |                      |

In order to make a new reservation, you will need to first click "New Reservation" just to the right of the Windstar Cruises logo in the top left-hand corner. Once you click this, your information should auto-populate on this screen in the <u>Agency</u> tab. If you do not see the correct information, please contact: <u>windstar sales@windstarcruises.com</u> for assistance. When you have confirmed that your information is correct, click continue to proceed to the <u>Guest Information</u> tab to build your client's vacation.

| > Alt Res ID / Gro                                                                  |                                                                                                    |                                                                                                    |                                                                                                    |                                                                                                    |                                                                                                    | NEW KES                                                                                                    | ERVALION                                                                                                    |
|-------------------------------------------------------------------------------------|----------------------------------------------------------------------------------------------------|----------------------------------------------------------------------------------------------------|----------------------------------------------------------------------------------------------------|----------------------------------------------------------------------------------------------------|----------------------------------------------------------------------------------------------------|----------------------------------------------------------------------------------------------------|----------------------------------------------------------------------------------------------------|
| - Opened Reservations                                                               | Agency Guest Info Vacation                                                                                                    | n Voyage   Category   Land Packages   Tra                                                                                                    |                                                                                                    |                                                                                                    |                                                                                                    | Pricing Payment Sc                                                                                                    | UEST INFO                                                                                                    |
| -58192369 SHOPPING<br>Agency<br>Country of Origin<br>Agent                          | Always search for existing     For pricing and availability     To change Guest order, click ar                                                                                                    | guest to ensure all possible discounts.<br>only, do not add guest name, continue to<br>Id drag the icon in the first column                                                                                                    | the next screen.                                                                                                    |                                                                                                    |                                                                                                    |                                                                                                    |                                                                                                    |
| Agent Phone Sec. Agency                                                             | Guests                                                                                                    | Client ID Address                                                                                                    | Household ID                                                                                                    | Age                                                                                                    |                                                                                                    |                                                                                                    |                                                                                                    |
| Sec. Agency Phone                                                                   | ≡ Guest #1                                                                                                    | (not set)                                                                                                    | 0                                                                                                    | ADULT                                                                                                    | Create                                                                                                    | Search                                                                                                    | Delete                                                                                                    |
| Dining                                                                              | ≡ Guest #2                                                                                                    | (not set)                                                                                                    | 0                                                                                                    | ADULT                                                                                                    | Create                                                                                                    | Search                                                                                                    | Delete                                                                                                    |
| Expires In                                                                          | Back                                                                                                    |                                                                                                    |                                                                                                    |                                                                                                    |                                                                                                    | Add Guest                                                                                                    | Continue                                                                                                    |
| #-58192157 SHOPPING <sup>™</sup><br>No sail selected, 2 guests<br>Expires In 19 min |                                                                                                    |                                                                                                    |                                                                                                    |                                                                                                    |                                                                                                    |                                                                                                    |                                                                                                    |
|                                                                                     | <ul> <li>Alt Res ID / Gro</li> <li>Opened Reservations</li> <li>-58192369 SHOPPING<br/>Agency</li> <li>Country of Origin</li> <li>Agent Phone</li> <li>Sec. Agency Phone</li> <li>Guests 2</li> <li>Dining</li> <li>Language</li> <li>Expires In</li> <li>#-58192157 SHOPPING ×<br/>No sail selected, 2 guests</li> <li>Expires In</li> <li>19 min</li> </ul> | <ul> <li>Alt Res ID / Gro</li> <li>Agency</li> <li>Guest Info Vacation</li> <li>Agency</li> <li>Guest Info Vacation</li> <li>Agency</li> <li>Guest Info Vacation</li> <li>For pricing and availability</li> <li>To change Guest order, click an</li> <li>Guests</li> <li>Guests</li> <li>Guest #1</li> <li>Guest #1</li> <li>Guest #1</li> <li>Guest #1</li> <li>Guest #2</li> <li>Back</li> </ul> | <ul> <li>Alt Res ID / Gro</li> <li>Agency Guest Info Vacation Voyage Category Land Packages Trait</li> <li>Agency Guest Info Vacation Voyage Category Land Packages Trait</li> <li>Agency Guest Info Vacation Voyage Category Land Packages Trait</li> <li>Agency Guest Info Vacation Voyage Category Land Packages Trait</li> <li>Agency Guest Info Vacation Voyage Category Land Packages Trait</li> <li>Agency Guest Info Vacation Voyage Category Land Packages Trait</li> <li>Agency Guest Info Vacation Voyage Category Land Packages Trait</li> <li>Agency Guest Info Vacation Voyage Category Land Packages Trait</li> <li>Agency Guest Info Vacation Voyage Category Land Packages Trait</li> <li>Agency Guest Info Vacation Voyage Category Land Packages Trait</li> <li>Agency Guest Info Vacation Voyage Category Land Packages Trait</li> <li>Agency Guest Info Vacation Voyage Category Land Packages Trait</li> <li>Agency Guest Info Vacation Voyage Category Land Packages Trait</li> <li>Country of Origin</li> <li>Agency Guest Info Vacation Voyage Category Land Packages Trait</li> <li>Country of Origin</li> <li>Agency Guest Info Vacation Voyage Category Land Packages Trait</li> <li>Country of Origin</li> <li>Agency Guest Info Vacation Voyage Category Land Packages Trait</li> <li>Country of Origin</li> <li>Agency Guest Info Vacation Voyage Category Land Packages Trait</li> <li>Country of Origin</li> <li>Guest S Client ID Address</li> <li>Guest #1 (not set)</li> <li>Guest #2 (not set)</li> <li>Back</li> </ul> | <ul> <li>Alt Res ID / Gro</li> <li>Agency</li> <li>Guest Info Vacation Voyage Category Land Packages Transfers Special Requests in Agency</li> <li>Guest Info Vacation Voyage Category Land Packages Transfers Special Requests in Agency</li> <li>Always search for existing guest to ensure all possible discounts.</li> <li>For pricing and availability only, do not add guest name, continue to the next screen.</li> <li>To change Guest order, click and drag the icon in the first column</li> <li>Guests Client ID Address Household ID</li> <li>Guest #1 (not set) 0</li> <li>Guest #2 (not set) 0</li> <li>Back</li> </ul> | <ul> <li>Alt Res ID / Gro</li> <li>Agency Guest Info Vacation Voyage Category Land Packages Transfers Special Requests Optional She Agency Guest Info Vacation Voyage Category Land Packages Transfers Special Requests Optional She Agency Guest Info Vacation Voyage Category Land Packages Transfers Special Requests Optional She Agency Guest Info Vacation Voyage Category Land Packages Transfers Special Requests Optional She Agency Guest Info Vacation Voyage Category Land Packages Transfers Special Requests Optional She Agency Guest for existing guest to ensure all possible discounts.</li> <li>For pricing and availability only, do not add guest name, continue to the next screen.</li> <li>To change Guest order, click and drag the icon in the first column Guests Client ID Address Household ID Age Guest #1 (not set) 0 ADULT</li> <li>Guest #1 (not set) 0 ADULT</li> <li>Guest #2 (not set) 0 ADULT</li> <li>Back</li> </ul> | <ul> <li>Aft Res ID / Gro</li> <li>Agency Guest Info Vacation Voyage Category Land Packages Transfers Special Requests Optional Shore Excursions</li> <li>Agency Guest Info Vacation Voyage Category Land Packages Transfers Special Requests Optional Shore Excursions</li> <li>Agency Guest Info Vacation Voyage Category Land Packages Transfers Special Requests Optional Shore Excursions</li> <li>Agency Guest Info Vacation Voyage Category Land Packages Transfers Special Requests Optional Shore Excursions</li> <li>Agency Guest Info Vacation Voyage Category Land Packages Transfers Special Requests Optional Shore Excursions</li> <li>Agency Guest Info Vacation Voyage Category Land Packages Transfers Special Requests Optional Shore Excursions</li> <li>For pricing and availability only, do not add guest name, continue to the next screen.</li> <li>To change Guest order, click and drag the icon in the first column</li> <li>Guests Client ID Address Household ID Age</li> <li>Guest #1 (not set) 0 ADULT Create</li> <li>Guest #2 (not set) 0 ADULT Create</li> <li>Back</li> </ul> | <ul> <li>Alt Res ID / Gro</li> <li>Opened Reservations</li> <li>-Salapside Shore Excursions Pricing Payment Social Agency</li> <li>Always search for existing guest to ensure all possible discounts.</li> <li>For pricing and availability only, do not add guest name, continue to the next screen.</li> <li>To change Guest order, click and drag the icon in the first column</li> <li>Guests Client ID Address Household ID Age</li> <li>Guests III (not set)</li> <li>Guest #11 (not set)</li> <li>Guest #2 (not set)</li> <li>Back</li> <li>Add Guest</li> </ul> |

You will now be on the tab called <u>Guest Information</u>. If you simply want to check general pricing and availability, select "Continue". If you are booking a client, or wish to search for specific Yacht Club Member pricing, please search for your client first by clicking the "Search" button. This allows all past guest discounts to apply to the booking and avoids duplicate bookings from being made. If you know that your client has never sailed Windstar Cruises before, please create a new client profile in our database by choosing "Create" and entering all pertinent information.

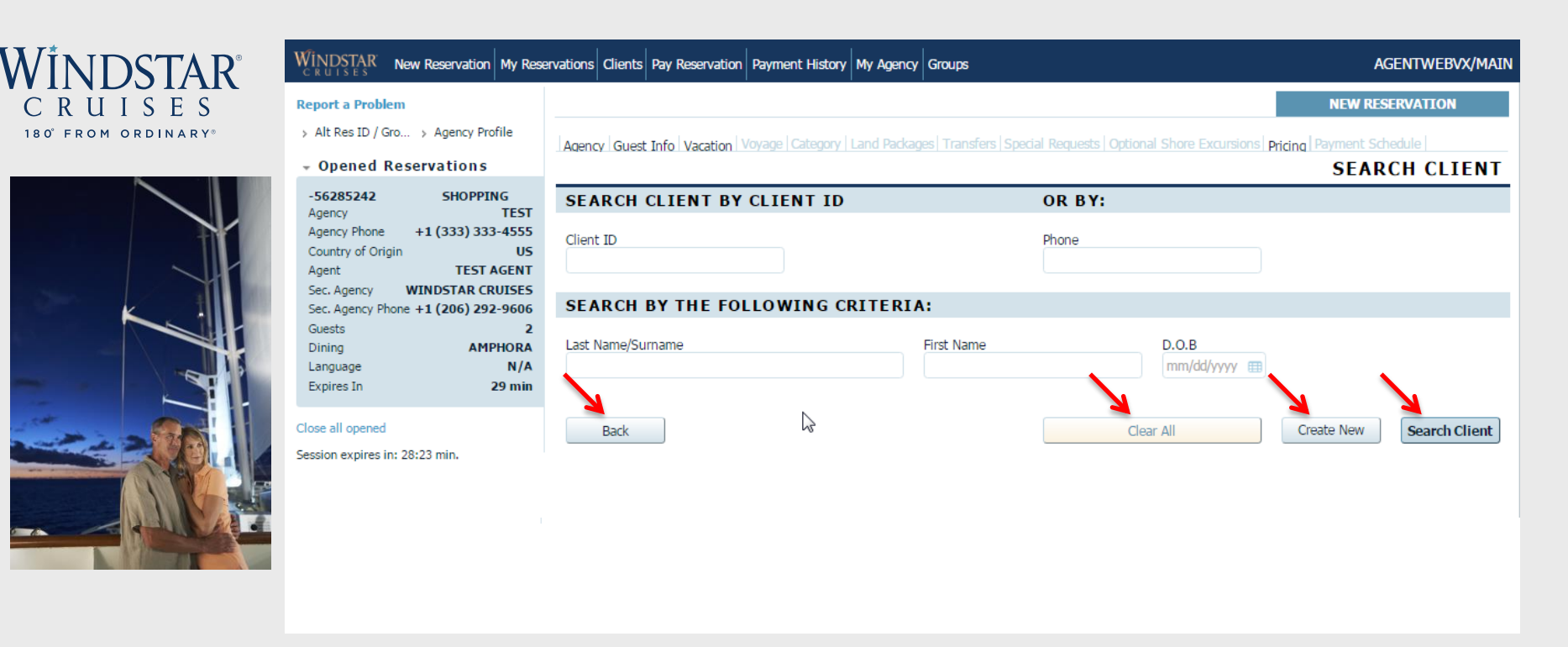

You are able to search for your either by client ID, client phone #, or by entering client's last name, first name and D.O.B. After you have entered client information, please click "Search Client." If the client does not exist in the system you will see a yellow bar appear at the top of the screen that states "No clients found." If this is the case, please click the "Create New" button located in the lower right corner of the screen to create a new client profile (first name, last name, birthdate, email, and address will be required). If you need to try a new search, click the "back" button. If you want to start over, click "clear all."

|                   | Report a Problem                                                                                | eservations Clients Pay Reservation Payment History My A | lgency Groups                                                                                                    |                     | AGEN I WEBVX/MAIN        |  |  |  |  |  |
|-------------------|-------------------------------------------------------------------------------------------------|----------------------------------------------------------|----------------------------------------------------------------------------------------------------|---------------------|--------------------------|--|--|--|--|--|
| 0° FROM ORDINARY® | <ul> <li>&gt; Alt Res ID / Gro &gt; Agency Profile</li> <li>&gt; Opened Reservations</li> </ul> | Agency Guest Info Vacation Voyage Category Land          | Agency   Guest Info   Vacation   Voyage   Category   Land Packages   Transfers   Special Requests   Optional Shore Excursions   Pricing   Payment Schedule   SEARCH CLIENT |                     |                          |  |  |  |  |  |
|                   | -56285242 SHOPPING<br>Agency TEST                                                               | SEARCH CLIENT BY CLIENT ID                               | (                                                                                                    | OR BY:              | SEAKCH CEIEM             |  |  |  |  |  |
|                   | Agency Phone +1 (333) 333-4555<br>Country of Origin US<br>Agent TEST AGENT                      | 5 Client ID<br>7                                         | P                                                                                                    | hone                |                          |  |  |  |  |  |
|                   | Sec. Agency WINDSTAR CRUISES<br>Sec. Agency Phone +1 (206) 292-9606                             | 5 SEARCH BY THE FOLLOWING CRIT                           | ERIA:                                                                                                    |                     |                          |  |  |  |  |  |
|                   | Guests 2<br>Dining AMPHORA<br>Language N/A<br>Expires In 28 min                                 | 2 Last Name/Surname<br>Kiehle                            | First Name<br>Jaymi                                                                                                    | D.O.B<br>06/21/1985 |                          |  |  |  |  |  |
|                   | Close all opened                                                                                | Back                                                     |                                                                                                    | Clear All           | Create New Search Client |  |  |  |  |  |
|                   | Session expires in: 27:29 min.                                                                  | CLIENT SEARCH RESULTS                                    |                                                                                                    |                     |                          |  |  |  |  |  |
|                   | •                                                                                               | Quick Search Clear                                       |                                                                                                    |                     |                          |  |  |  |  |  |
|                   |                                                                                                 | Client ID Ac First Name                                  | Mi Last Name<br>KIEHLE                                                                                                    | Birthday Age Phone  | Household ID Coupons     |  |  |  |  |  |

This is what it will look like if your client already exists in our system. Check the box next to the client's name and select "Add to Reservation" which will appear on the lower right hand screen. If guests have a Household ID number, you can click this and it will pull both past guests onto a new reservation together.

| ÎNDSTAR          | WINDSTAR New Reservation My Reservation                                                 | ervations Clients Pay Reservation Payment History My Agency Groups                                                                                                    | AGENTWEBVX/MAIN |
|------------------|-----------------------------------------------------------------------------------------|----------------------------------------------------------------------------------------------------|-----------------|
| RUISFS           | Report a Problem                                                                        | NEW R                                                                                                    | RESERVATION     |
| ° FROM ORDINARY® | > Alt Res ID / Gro > Agency Profile                                                     | Agency Guest Info Vacation Vovage Category Land Packages Transfers Special Requests Optional Shore Excursions Pricing Payment                                              | t Schedule      |
|                  | + Opened Reservations                                                                   |                                                                                                    | VACATION        |
| 1 million        | -56285242 SHOPPING<br>Agency TEST<br>Agency Phone +1 (333) 333-4555<br>Causta of Ocivie | <ul> <li>Define Search parameters.</li> <li>Search will default to 30 days, to expand to 60 days manually enter "to" date, to expand to 90 days, specify Yacht.</li> </ul> |                 |
|                  | Agent TEST AGENT                                                                        | SPECIFY NEW RESERVATION PARAMETERS NUMBER OF GUESTS                                                                                                    |                 |
|                  | Sec. Agency WINDSTAR CRUISES<br>Sec. Agency Phone +1 (206) 292-9606<br>Guests 2         | From To Vacation Length Adults Chil Infa<br>12/06/2016  10/05/2017  Any Length                                                                                             |                 |
|                  | Expires In 30 min                                                                       | Destination Embark Port Ship AD DITIONAL PARAMETERS                                                                                                    |                 |
|                  | Close all opened                                                                        | *State/Province of Residency Itinerary                                                                                                    |                 |
|                  | Session expires in: 29:57 min.                                                          | UNKNOWN Choose Itinera                                                                                                    | ary 🔻           |
|                  |                                                                                         | Price Program                                                                                                    | •               |
|                  |                                                                                         | ✓ Include Insurance                                                                                                    |                 |
|                  |                                                                                         | Back Clear All Sta                                                                                                    | art Search      |

After you have input client information and pressed "Continue," you can start building your client's cruise on the Vacation tab. Here you search for your client's preferred sailing date. The date range will default to a 30 day window; however, you may expand it to a 60 day window by manually entering the "to" date. To expand the window to 90 days, you will also need to specify the yacht your client wants to sail. Within the date range, you will be given several sailing options. If you are still having a hard time locating the preferred sailing, you can filter more by specifying a cruise destination, embark port, yacht, # of guests, or by the additional parameters. From here click "Start Search" to pull up all voyages that fall into the parameters set. Sailings before April 1, 2017 are not available in *book*WINDSTAR ONLINE.

|                                     | WINDSTAR<br>CRUISES New Reservation My Re                                                                                                    | AGENTWEBVX/MAIN                                                                                                    |                       |
|-------------------------------------|----------------------------------------------------------------------------------------------------|----------------------------------------------------------------------------------------------------|-----------------------|
| C R U I S E S<br>80° FROM ORDINARY® | Report a Problem  Alt Res ID / Gro > Agency Profile                                                                                                    | Agency Guest Info Vacation Voyage Category Land Packages Transfers Special Requests Optional Shore Excursion                                                                                                    | NEW RESERVATION       |
|                                     | <ul> <li>Opened Reservations</li> </ul>                                                                                                    |                                                                                                    | VOYAGE                |
|                                     | -56285242         SHOPPING           Agency         TEST           Agency Phone         +1 (333) 333-4555           Country of Origin         US           Agent         TEST AGENT           Sec. Agency         WINDSTAR CRUISES           Sec. Agency Phone         +1 (206) 292-9606 | The cruise packages below are the closest match to your search criteria. Please select one of the following voyages. <b>27 cruises found</b> Grouping: Destination  Grouping: Destination  Grouping: Other Store Could Thissen  Grouping: Could Thissen  Grouping: Could Thissen |                       |
| 11                                  | Guests 2<br>Diping AMPHOPA                                                                                                    | Ship Vacation Start Star Sail Ionera Comments STA                                                                                                    | RTING AT Lan          |
| S. La Carrow                        | Expires In 30 min                                                                                                    | Wind Spirit 🗉 06/14/2017 Wed 7 view 🗈 Dreams of Tahiti Package with Air 7D+Air/Hotel PP                                                                                                    | \$4,966.00 1 Select   |
|                                     | Close all opened                                                                                                    | Wind Spirit 🗉 06/15/2017 Thu 7 view 🗈 Dreams of Tahiti 7D PPT-PP                                                                                                    | \$3,099.00 N/A Select |
|                                     | Session expires in: 29:43 min.                                                                                                    | Wind Spirit 🗉 06/21/2017 Wed 7 view 🗈 Dreams of Tahiti Package with Air 7D+Air/Hotel PP                                                                                                    | \$4,966.00 1 Select   |
|                                     |                                                                                                    | Wind Spirit 🗉 06/22/2017 Thu 7 view 🗈 Dreams of Tahiti 7D PPT-PP                                                                                                    | \$3,099.00 N/A Select |
|                                     |                                                                                                    | Wind Spirit 🗉 06/28/2017 Wed 7 view 🗈 Dreams of Tahiti Package with Air 7D+Air/Hotel PP                                                                                                    | \$4,966.00 1 Select   |
|                                     |                                                                                                    | Wind Spirit 🗉 06/29/2017 Thu 7 view 🗈 Dreams of Tahiti 7D PPT-PP                                                                                                    | \$3,099.00 N/A Select |
|                                     |                                                                                                    | Wind Spirit 🗉 07/05/2017 Wed 7 view 🗉 Dreams of Tahiti Package with Air 7D+Air/Hotel PP                                                                                                    | \$4,681.00 1 Select   |
|                                     |                                                                                                    | Wind Spirit III 07/06/2017 Thu 7 view III Dreams of Tahiti 7D PPT-PP                                                                                                    | \$2,761.00 N/A Select |
|                                     |                                                                                                    | Wind Spirit 🗉 07/12/2017 Wed 7 view 🗈 Dreams of Tahiti Package with Air 7D+Air/Hotel PP                                                                                                    | \$4,681.00 1 Select   |
|                                     |                                                                                                    | Wind Spirit 🗉 07/13/2017 Thu 7 view 🗈 Dreams of Tahiti 7D PPT-PP                                                                                                    | \$2,761.00 N/A Select |
|                                     |                                                                                                    | <ul> <li>N. FUROPE (11 records)</li> </ul>                                                                                                    |                       |

On the **Voyage** tab, the voyages closest to your search criteria will be listed. Here you will see options for destinations, yachts, sailing dates, day of the week for embarkation, # of sailing days, itinerary, name of the sailing and base pricing. You can learn more about a specific voyage or choose a voyage by clicking "Select" on the right side of the page. You may need to adjust the column width to see full information.

If the voyage you are looking for does not populate, go back to the <u>Vacation</u> tab above and narrow your search parameters.

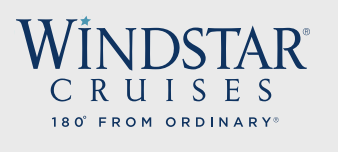

**Report a Problem** 

> Itinerary Info

> Agency Profile

-56285242

Agency Phone

Country of Origin

Agency

Opened Reservations

Vacation starts in 200 days

> Alt Res ID / Gro...

SHOPPING

+1 (333) 333-4555

TEST

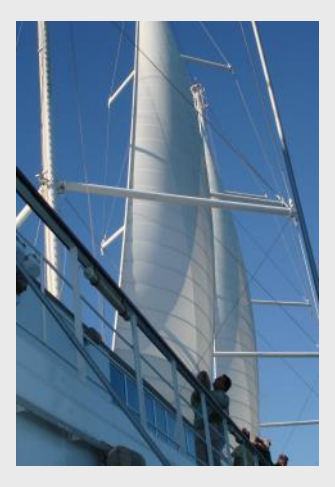

WINDSTAR New Reservation My Reservations Clients Pay Reservation Payment History My Agency Groups

#### AGENTWEBVX/MAIN

#### NEW RESERVATION

Agency Guest Info Vacation Voyage Category Stateroom Land Packages Transfers Special Requests Optional Shore Excursions Pricing Payment Schedule

#### CATEGORY

Flease select a stateroom category to continue. Price reflects initial price quote per person based on selected occupancy. This quote is preliminary and only includes applicable cruise fares. Additional quest fares, charges for features and taxes will be added to your final price based upon your selections in the shopping process.

#### SELECT CABIN CATEGORY

| Country of Origin                   | US            | Doctination \                                          | Acation Start Shin |      |     | Vaca | tion End      |             |            |            |        |
|-------------------------------------|---------------|--------------------------------------------------------|--------------------|------|-----|------|---------------|-------------|------------|------------|--------|
| Agent                               | TEST AGENT    | Descination                                            |                    |      |     | vala |               |             |            |            |        |
| Sec. Agency WIN                     | DSTAR CRUISES | N. EUROPE                                              | 06/24/2017 Wind    | Surf |     | 0//0 | 2/2017        |             |            |            |        |
| Sec. Agency Phone +1 (206) 292-9606 |               |                                                        |                    |      |     |      |               |             |            |            |        |
| Vacation Start                      | 06/24/2017    | Grouping: No grouping   Quick Search  Clear Select Air |                    |      |     |      |               |             |            |            |        |
| Vacation End                        | 07/02/2017    |                                                        |                    | -    | -   | - 3  |               |             |            |            |        |
| Sail Start                          | 06/24/2017    | Cat Upg Upg                                            | Description        | М    | St  | C    | Current Promo | Res. Total  | Guest #1   | Guest #2   | 2      |
| Sail End                            | 07/02/2017    | BRS                                                    | Bridge Suite       | 3    | OK  | 2    | N/A           | \$15,716.00 | \$7,858.00 | \$7,858.00 | Select |
| Destination                         | N. EUROPE     |                                                        | Cuite (Cuit)       |      | 014 | 7.   |               | *12 200 00  | +C 100 00  | +C 100 00  |        |
| Ship                                | Wind Surf 🗉   | SIEL                                                   | Suite (Suit)       | 3    | UK  | /+   | N/A           | \$12,200.00 | \$0,100.00 | \$0,100.00 | Select |
| Pricing Category                    | BI            | TX 🔳                                                   | Category TX Deluxe | 2    | OK  | 7    | N/A           | \$9,390.00  | \$4,695.00 | \$4,695.00 | Select |
| Assigned Category                   | B 🗈           | AX 🔳                                                   | Category AX Deluxe | 2    | ОК  | 7+   | N/A           | \$8,686,00  | \$4,343.00 | \$4,343.00 | Select |
| Stateroom                           | 106 🗉         |                                                        | Cohorana A         | -    | 014 | -    | N1/A          | to 200 00   | ±4,142,00  | ÷4,140,00  |        |
| Deck                                | Deck One 🗉    | AL                                                     | Category A         | 2    | OK  | /+   | N/A           | \$8,286.00  | \$4,143.00 | \$4,143.00 | Select |
| Guests                              | 2             | BX 🔳                                                   | Category BX Deluxe | 3    | OK  | 7+   | N/A           | \$7,980.00  | \$3,990.00 | \$3,990.00 | Select |
| Dining                              | AMPHORA       | В                                                      | Category B         | 2    | ОК  | 6    | N/A           | \$7.380.00  | \$3,690.00 | \$3.690.00 | Select |
| Language                            | N/A           |                                                        |                    | _    |     | -    |               | +.,         | +-/        | +-,        | bolocc |
| INVOICE                             | \$7,380.00    |                                                        |                    |      |     |      |               |             |            |            |        |
| Expires In                          | 30 min        |                                                        |                    |      |     |      |               |             |            |            |        |
|                                     |               |                                                        |                    |      |     |      |               |             |            |            |        |

Once you have decided on the sailing and clicked "Select" you will come to the **Category** tab where you can choose the category of stateroom or suite and search for any applicable promotions by clicking "N/A" under "Current Promotion." This will show any promotions available on the sailing, you can then select from the list shown. This is also where you can add the wi-fi, laundry, or the beverage package. If you have found the desired sailing with all promotions applied, click "Select" on the right side of the screen to continue building your client's vacation!

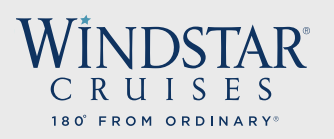

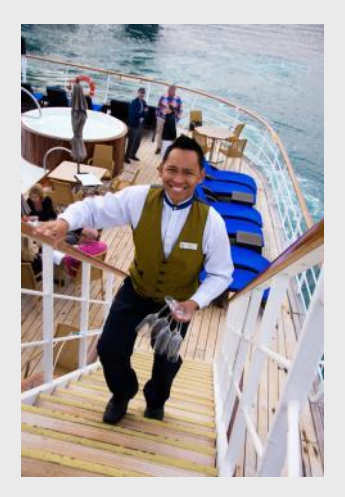

| NDSTAR | New Reservation | My Reservations | Clients | Pay Reservation | Payment History | My Agency | Group |
|--------|-----------------|-----------------|---------|-----------------|-----------------|-----------|-------|
|        |                 |                 |         |                 |                 |           |       |

#### AGENTWEBVX/MAIN

NEW RESERVATION

#### Report a Problem

> Itinerary Info > Alt Res ID / Gro...

Sec. Agency Phone +1 (206) 292-9606

SHOPPING

+1 (333) 333-4555

TEST AGENT WINDSTAR CRUISES

06/24/2017

07/02/2017

06/24/2017

07/02/2017 N. EUROPE

Wind Surf AI

AI

TEST

US

Opened Reservations

Vacation starts in 200 days

> Agency Profile

-56285242

Agency Phone

Sec. Agency

Vacation Start

Vacation End

Sail Start

Sail End

Destination Ship

Stateroom Deck

Language INVOICE

Expires In

Close all opened Session expires in: 29:57 min.

Guests Dining

Pricing Category

Assigned Category

Country of Origin

Agency

Agent

Agency Guest Info Vacation Voyage Category Stateroom Land Packages Transfers Special Requests Optional Shore Excursions Pricing Payment Schedule PRICE PROGRAMS

#### CURRENT INVOICE & PROMOS

| Code        |      | Price      |       |
|-------------|------|------------|-------|
| INSURANCE   |      | \$788.00   |       |
| CRUISE FARE |      | \$6,518.00 |       |
| NDA         |      | \$680.00   |       |
| TAXES       |      | \$300.00   |       |
| Total       |      | \$8,286.00 |       |
|             |      |            |       |
| Code        | Name |            | Guest |

#### FARE CALCULATOR

| Code        | Price      |  |
|-------------|------------|--|
| INSURANCE   | \$788.00   |  |
| CRUISE FARE | \$6,518.00 |  |
| NDA         | \$680.00   |  |
| TAXES       | \$300.00   |  |
| Total       | \$8,286.00 |  |
| Co do       |            |  |

#### PRICE PROGRAMS

| 258 🗉      |                |                           |                          |                |                  |
|------------|----------------|---------------------------|--------------------------|----------------|------------------|
| eck Two 🗉  | Promo Code     | Name                      | Description              | Guest #1       | Guest #2         |
| AMPHORA    | SALE TIER2     | ONE WEEK SALE Tier 2      |                          |                |                  |
| N/A        | BEV PACKAGE    | Beverage Package (com     | \$108pp per day + 15%    |                |                  |
| \$8,286.00 | LAUNDRY        | Unlimited laundry service | \$8pp per day - pressing | <b>N</b>       |                  |
| 50 1111    | WIFI           | Unlimited wi-fi (commis   | \$35 per cabin per day   |                |                  |
|            | PERKS-BEV PKG  | Beverage Package Free     |                          |                |                  |
|            | PERKS-FREE HTL | Hotel Free                |                          |                |                  |
|            | PERKS-INTERNET | Internet Free             |                          |                |                  |
|            | PERKS-OBC      | OBC Free                  |                          | ✓              |                  |
|            |                |                           |                          |                | 7                |
|            | Back           |                           |                          | Refresh prices | Apply Promotions |

When you are viewing the potentially applicable promotions, you may also add any Windstar package options in addition to any sales promotions. These options and cruise add ons can be found in the lower half of the page, please note that all promotions may not be combinable. Click on the box under each guest for the specific promotion you are looking to add. After you are done, click "Apply Promotions" to save and move to the next screen. 10

| WINDSTAR<br>C R U I S E S<br>180' FROM ORDINARY® |  |
|--------------------------------------------------|--|
|                                                  |  |

| WINDSTAR New                                                                | Reservation My Re                                        | servations                      | Clients                                                            | Pay Reservation                                                                                          | Payment History                                                                                                | My Agency                                                                          | Groups                                                                  |                                                |                                                  | AG                                   | ENTWEBVX/MAIN         |
|-----------------------------------------------------------------------------|----------------------------------------------------------|---------------------------------|--------------------------------------------------------------------|----------------------------------------------------------------------------------------------------|----------------------------------------------------------------------------------------------------|------------------------------------------------------------------------------------|-------------------------------------------------------------------------|------------------------------------------------|--------------------------------------------------|--------------------------------------|-----------------------|
| Report a Problem                                                            |                                                          |                                 |                                                                    |                                                                                                    |                                                                                                    |                                                                                    |                                                                         |                                                |                                                  | NEW RESE                             | RVATION               |
| <ul> <li>&gt; Itinerary Info</li> <li>&gt; Agency Profile</li> </ul>        | > Alt Res ID / Gro                                       | Agend                           | cy Guest                                                           | Info Vacation V                                                                                          | /oyage Category                                                                                                | Stateroom                                                                          | Land Packages Transfe                                                   | ers Special Request                            | s Optional Shore Exc                             | ursions Pricina F<br>ST              | ATEROOM               |
| Opened Rese<br>-56285242<br>Vacation starts in 20<br>Agency<br>Agency Phone | SHOPPING<br>00 days<br>TEST<br>+1 (333) 333-4555         | i Pl<br>i To<br>i N<br>se<br>ac | ease note<br>o select a<br>OTE: To b<br>elected. Fo<br>dditional c | : A cabin has bee<br>different cabin pl<br>pook multiple Res<br>or multiple statero<br>ategories and sel | en pre-selected bas<br>lease choose from<br>servations, select t<br>soms in different o<br>ect the desired sta | sed on rank or<br>the deck plan<br>the staterooms<br>categories, clic<br>aterooms. | der.<br>or list.<br>; you wish to hold. The<br>k on "Filter", the curre | e Dashboard will dis<br>ent category will be l | olay a negative ID nur<br>highlighted - hold the | mber for each sta<br>CTRL key and di | iteroom<br>ick on the |
| Country of Origin<br>Agent<br>Sec. Agency W<br>Sec. Agency Phone            | US<br>TEST AGENT<br>INDSTAR CRUISES<br>+1 (206) 292-9606 | ► F                             | Back                                                               |                                                                                                    |                                                                                                    |                                                                                    |                                                                         |                                                | Select GT                                        | ŕ                                    | Select                |
| Vacation Start<br>Vacation End<br>Sail Start                                | 06/24/2017<br>07/02/2017<br>06/24/2017                   | SEL                             | ECT ST                                                             | ATEROOM                                                                                                  |                                                                                                    |                                                                                    |                                                                         |                                                |                                                  |                                      |                       |
| Sail End<br>Destination                                                     | 07/02/2017<br>N. EUROPE                                  | Grou                            | iping: No                                                          | grouping 🔹                                                                                               | Quick Search                                                                                                   |                                                                                    | Clear                                                                   |                                                |                                                  |                                      |                       |
| Ship<br>Pricing Category                                                    | Wind Surf I                                              |                                 | Category<br>A                                                      | Stateroom #                                                                                              | Deck                                                                                                    | #                                                                                  | Deck Name                                                               |                                                | Crib                                             | Capacity                             | >                     |
| Assigned Category<br>Stateroom                                              | A 🗓<br>258 🗓                                             | ~                               | A                                                                  | 260 🔳                                                                                                    | 2 🗉                                                                                                    |                                                                                    | Deck Two                                                                |                                                | 0                                                | 2                                    | 2                     |
| Deck                                                                        | Deck Two 🗉                                               |                                 | A                                                                  | 261 🔳                                                                                                    | 2 🗉                                                                                                    |                                                                                    | Deck Two                                                                |                                                | 0                                                | 2                                    | 2                     |
| Dining                                                                      | 2<br>AMPHORA                                             |                                 | А                                                                  | 223 🔳                                                                                                    | 2 🔳                                                                                                    |                                                                                    | Deck Two                                                                |                                                | 0                                                | 2                                    | 2                     |
| Language                                                                    | N/A                                                      |                                 | А                                                                  | 221 🔳                                                                                                    | 2 🗉                                                                                                    |                                                                                    | Deck Two                                                                |                                                | 0                                                | 2                                    | 2                     |
| INVOICE<br>Expires In                                                       | \$8,286.00<br>30 min                                     |                                 | А                                                                  | 262 🔳                                                                                                    | 2 🗈                                                                                                    |                                                                                    | Deck Two                                                                |                                                | 0                                                | 2                                    | 2                     |
|                                                                             |                                                          |                                 | Δ                                                                  | 263 🗊                                                                                                    | 2 🗊                                                                                                    |                                                                                    | Deck Two                                                                |                                                | 0                                                | 2                                    | 2                     |

On the <u>Stateroom</u> page, a stateroom or suite will be preselected based on rank order, however, you may select a different cabin for your client. You may click on the deck # to see the deck plan and available stateroom and suites. Once you have chosen your desired cabin, click the box associated with that cabin, then click "Select" on the top or at the lower right corner. Please note, if you are making multiple reservations at once, you can select the boxes next to the cabin numbers that you wish to be in your group. Automatically a temporary booking will generate, duplicating the voyage and pricing. The reservations will appear on the left side of the screen.

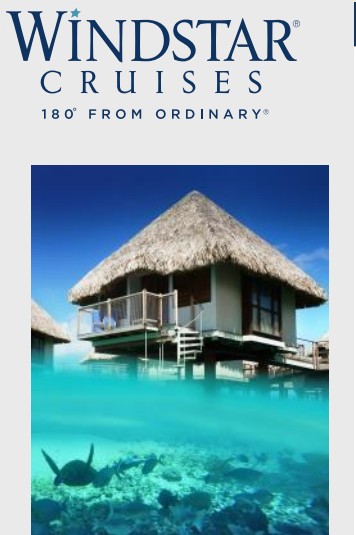

| WINDSTAR<br>C R U I S E S                                                          | New Reservation                                           | My Reservations                         | Clients                             | Pay Reservation                     | Payment History                         | My Agency                     | Groups                      |                            |               |                 |                 | AG         | ENTWEBVX/MAIN    |
|------------------------------------------------------------------------------------|-----------------------------------------------------------|-----------------------------------------|-------------------------------------|-------------------------------------|-----------------------------------------|-------------------------------|-----------------------------|----------------------------|---------------|-----------------|-----------------|------------|------------------|
| Report a Proble                                                                    | em                                                        |                                         |                                     |                                     |                                         |                               |                             |                            |               |                 |                 | NEW RESE   | RVATION          |
| <ul> <li>&gt; Itinerary Info</li> <li>&gt; Agency Profile</li> </ul>               | > Alt Res ID /                                            | / Gro<br>Agene                          | cy Guest I                          | nfo Vacation                        | Voyage Category                         | Stateroom                     | Land Packages               | Transfers T<br>Payment Sch | ravel Protect | tion Special Re | equests Optiona | al Shore E | cursions Pricing |
| - Opened F                                                                         | Reservations                                              |                                         |                                     |                                     |                                         |                               |                             |                            |               |                 | L               | AND        | PACKAGES         |
| -56285242<br>Vacation starts<br>Agency<br>Agency Phone<br>Country of Orig<br>Agent | SHOPPIN<br>s in 200 days<br>+1 (333) 333<br>gin<br>TEST A | NG I PI<br>I N<br>I-4555<br>US<br>NGENT | ease select<br>ote: All hot<br>Back | : "Add Land Pac<br>tels are sold on | kages" to view all<br>double occupancy, | available opt<br>all guests n | tions.<br>hust purchase the | e same amou                | nt of nights. |                 |                 |            | Continue         |
| Sec. Agency                                                                        | WINDSTAR CR                                               | UISES                                   |                                     | _                                   |                                         |                               |                             |                            |               |                 |                 |            |                  |
| Sec. Agency Ph<br>Vacation Start<br>Vacation End<br>Sail Start                     | none +1 (206) 292<br>06/24<br>07/02<br>06/24              | -9606 S<br>/2017<br>/2017<br>/2017 Grou | Iping: No                           | grouping •                          | PACKAGES                                |                               |                             |                            |               |                 |                 |            |                  |
| Sail End<br>Destination                                                            | 07/02                                                     | /2017                                   | Guest                               | Description                         |                                         |                               |                             |                            | Hotel         | Start           | Location        |            |                  |
| Ship<br>Pricing Categor<br>Assigned Categor<br>Stateroom<br>Deck                   | Wind S<br>gory<br>Deck 1                                  | Surf I<br>A I<br>A I<br>258 I           |                                     |                                     |                                         |                               | dd Land Packag              | jes (h)                    |               |                 |                 |            |                  |
| Guests<br>Dining                                                                   | АМР                                                       | 2<br>PHORA                              | Back                                |                                     |                                         |                               |                             |                            |               |                 |                 |            | Continue         |
| Language                                                                           | 10.0                                                      | N/A                                     |                                     |                                     |                                         |                               |                             |                            |               |                 |                 |            |                  |
| Expires In                                                                         | \$8,2                                                     | 286.00<br>29 min                        |                                     |                                     |                                         |                               |                             |                            |               |                 |                 |            |                  |
| Close all opened                                                                   |                                                           |                                         |                                     |                                     |                                         |                               |                             |                            |               |                 |                 |            |                  |
| Session expires in                                                                 | n: 29:15 min.                                             |                                         |                                     |                                     |                                         |                               |                             |                            |               |                 |                 |            |                  |

On the Land Packages tab, select "Add Land Packages" to view all available options for pre- and post-cruise. Click "Continue" to move to the next screen.

| WINDSTAR®<br>C R U I S E S<br>180° FROM ORDINARY® |
|---------------------------------------------------|
|                                                   |
|                                                   |
|                                                   |

| CRUISES                                                                                                    | 1                                             |                                        | ·                                |                                          |                                | <u> </u>                   |                        |                          |                     |             |                 | · · ·           | L |
|----------------------------------------------------------------------------------------------------|-----------------------------------------------|----------------------------------------|----------------------------------|------------------------------------------|--------------------------------|----------------------------|------------------------|--------------------------|---------------------|-------------|-----------------|-----------------|---|
| eport a Problem                                                                                                    |                                               |                                        |                                  |                                          |                                |                            |                        |                          |                     |             | NEW RESER       | VATION          |   |
| Itinerary Info > Alt Res ID<br>Agency Profile                                                                                                    | / Gro                                         | Agency Guest Inf                       | o Vacation V                     | oyage Category                           | Stateroom I                    | Land Packages              | Transfers<br>Payment S | Travel Prote<br>Schedule | ction Special R     | equests Opt | ional Shore Exc | ursions Pricing |   |
| Opened Reservations                                                                                                    |                                               |                                        |                                  |                                          |                                |                            |                        |                          |                     |             | LAND P          | ACKAGES         | l |
| -56285242 SHOPPIN<br>Vacation starts in 200 days<br>Agency                                                                                                    | NG<br>TEST                                    | i Please select "<br>i Note: All hotel | Add Land Pack<br>s are sold on o | ages" to view all a<br>double occupancy, | available opti<br>all guests m | ions.<br>nust purchase the | e same amo             | ount of nights           | 5.                  |             |                 |                 |   |
| Agency Phone +1 (333) 333<br>Country of Origin<br>Agent TEST /<br>Sec Agency WINDSTAR (R                                                                                  | 3-4555<br>US<br>AGENT                         | Back                                   |                                  |                                          |                                |                            |                        |                          |                     |             | J               | Apply           |   |
| Sec. Agency Phone +1 (206) 292                                                                                                    | 2-9606                                        | • SELECTE                              | D LAND F                         | PACKAGES                                 |                                |                            |                        |                          |                     |             |                 |                 |   |
| Vacation Start         06/24           Vacation End         07/02           Sail Start         06/24           Sail End         07/02           Destination         N. EL | 4/2017<br>2/2017<br>4/2017<br>2/2017<br>UROPE | Grouping: No gr                        | ouping 🔹                         |                                          |                                |                            |                        | Hotel                    | Start               | Locatio     | n               |                 |   |
| Ship Wind                                                                                                    | Surf 🗉                                        |                                        |                                  | ACEC                                     |                                |                            |                        |                          |                     |             |                 |                 |   |
| Pricing Category                                                                                                    | AI                                            | SEARCHLA                               | ND PACK                          | AGES                                     |                                |                            |                        |                          |                     |             |                 |                 |   |
| Assigned Category<br>Stateroom<br>Deck Deck Deck                                                                                                    | 258 I<br>Two I                                | Grouping: No gr                        | ouping 🔹                         | Quick Search                             |                                | Clear                      | Duration               | : Any Durat              | tion <b>•</b> Type: | ALL Land F  | Packages 🔹      |                 |   |
| Guests                                                                                                    | 2                                             | Description                            |                                  |                                          |                                | Hotel                      | S                      | tart                     | Location            | Select All  | Guest #1        | Guest #2        |   |
| Dining AMP<br>Language                                                                                                    | PHORA<br>N/A                                  | 4 Night Dublin Pr                      | e Package Ste                    | phens Green Hote                         | l i                            | STEPHENS                   | GREEN                  | 06/20/2017               | DUBLIN              |             | \$875.00        | \$875.00        |   |
| INVOICE \$8,2                                                                                                    | 286.00                                        | 3 Night Dublin Pr                      | e Package Ste                    | phens Green Hote                         | l.                             | STEPHENS                   | GREEN                  | 06/21/2017               | DUBLIN              |             | \$670.00        | \$670.00        |   |
| Expires In                                                                                                    | 28 min                                        | 2 Night Dublin Pr                      | e Package Ste                    | phens Green Hote                         |                                | STEPHENS                   | GREEN                  | 06/22/2017               | DUBLIN              | -           | ✓ \$465.00      | ✓ \$465.00      |   |
| ose all opened                                                                                                    |                                               | 1 Night Dublin Pr                      | e Package Ste                    | phens Green Hote                         | l.                             | STEPHENS                   | GREEN                  | 06/23/2017               | DUBLIN              |             | \$260.00        | \$260.00        |   |
| accion avnirac in: 20:48 min                                                                                                    |                                               | 4 Night Edinburg                       | h Post Package                   | Principal Edinbur                        | gh Classic Ro                  | oom GEORGE H               | IOTEL                  | 07/02/2017               | EDINBURGH           |             | \$1,030.00      | √ \$1,030.00    |   |
| 253001 expires in, 25,40 mm.                                                                                                    |                                               | 3 Night Edinburg                       | h Post Package                   | Principal Edinbur                        | gh Classic Ro                  | oom GEORGE H               | IOTEL                  | 07/02/2017               | EDINBURGH           |             | \$785.00        | \$785.00        |   |
|                                                                                                    |                                               |                                        |                                  |                                          |                                |                            |                        |                          |                     |             |                 |                 |   |

AGENTWEBVX/MA

After you click "Add Land Packages" you will see pre- and post-hotel options for the cruise, as well as any tours that may be available for the chosen voyage. Click "Select All" next to the requested hotel package to include all guests. You can also choose individual packages by clicking the check box by each guest. Click "Apply" at the bottom, or top, right hand corner of the screen to apply the hotel package that you just added to your client's booking. Then click "Continue." If you do not wish to add any, simply click "Continue."

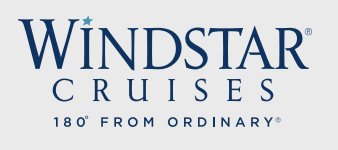

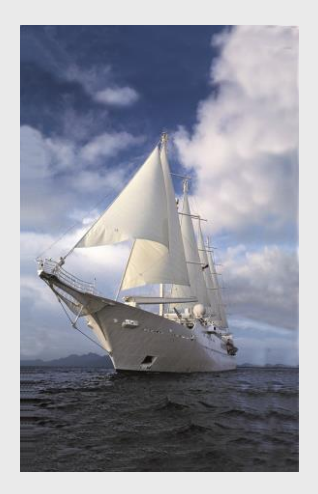

|  | INDSTAR | New Reservation | My Reservations | Clients | Pay Reservation | Payment History | My Agency | Group |
|--|---------|-----------------|-----------------|---------|-----------------|-----------------|-----------|-------|
|--|---------|-----------------|-----------------|---------|-----------------|-----------------|-----------|-------|

AGENTWEBVX/MAIN

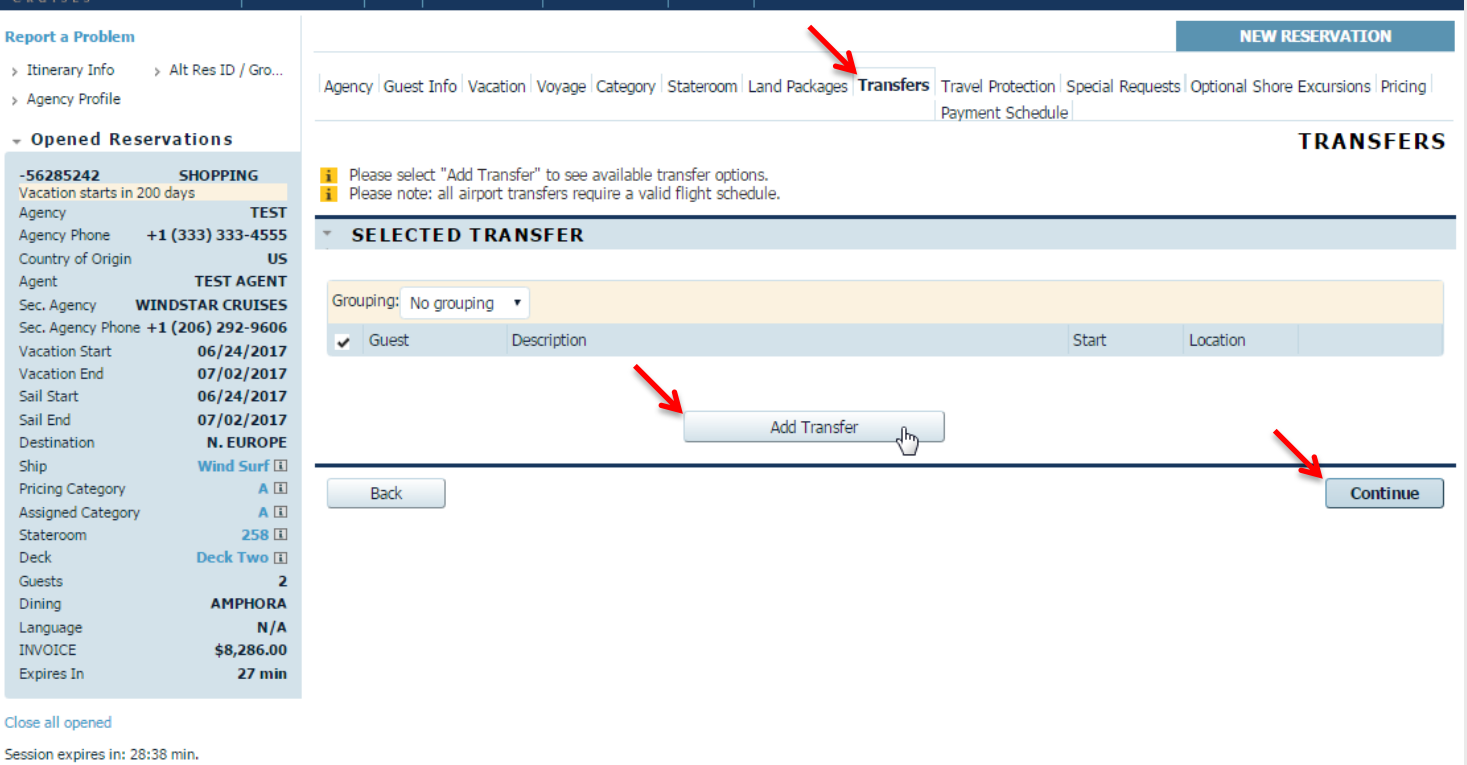

On the <u>**Transfer**</u> tab, you will be able to add transfers to the and from the yacht to your client's reservations. Click "Add Transfer" to see available transfer options, then select "Sailing," then select "Continue".

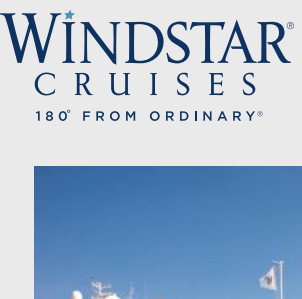

|                   | - |
|-------------------|---|
|                   |   |
|                   |   |
|                   |   |
|                   |   |
| Formation and the |   |
| 71:               |   |
|                   |   |
|                   |   |
|                   |   |
|                   |   |
|                   |   |
|                   |   |
|                   |   |
|                   |   |

| WINDSTAR<br>CRUISES New Reservation My Rese                      | ervations Clients Pay Reservation Payment History My                                                                                          | Agency Groups                          |                                 | AGENTWEBVX/MAIN                     |
|------------------------------------------------------------------|----------------------------------------------------------------------------------------------------|----------------------------------------|---------------------------------|-------------------------------------|
| Report a Problem                                                 |                                                                                                    | Ν.                                     |                                 | NEW RESERVATION                     |
| > Itinerary Info > Alt Res ID / Gro<br>> Agency Profile          | Agency   Guest Info   Vacation   Voyage   Category   State                                                                                    | eroom Land Packages Transfers Tr<br>Pa | avel Protection Special Request | S Optional Shore Excursions Pricing |
| - Opened Reservations                                            |                                                                                                    |                                        |                                 | TRANSFERS                           |
| -56285504 SHOPPING<br>Vacation starts in 200 days<br>Agency TEST | <ul> <li>Please select "Add Transfer" to see available transfer</li> <li>Please note: all airport transfers require a valid flight</li> </ul> | er options.<br>ht schedule.            |                                 |                                     |
| Agency Phone +1 (333) 333-4555                                   | * SELECTED TRANSFER                                                                                                    |                                        |                                 |                                     |
| Country of Origin US                                             |                                                                                                    |                                        |                                 |                                     |
| Sec. Agency WINDSTAR CRUISES                                     | Grouping: No grouping 🔻                                                                                                    |                                        |                                 |                                     |
| Sec. Agency Phone +1 (206) 292-9606<br>Vacation Start 06/24/2017 | Guest Description                                                                                                    |                                        | Start                           | Location                            |
| Vacation End 07/02/2017<br>Sail Start 06/24/2017                 | SEARCH TRANSFERS                                                                                                    |                                        |                                 |                                     |
| Sail End 07/02/2017                                              |                                                                                                    |                                        |                                 |                                     |
| Destination N. EUROPE<br>Ship Wind Surf I                        | Grouping: No grouping   Quick Search                                                                                                    | Clear                                  |                                 |                                     |
| Pricing Category A                                               | Description                                                                                                    | Start                                  | Location Select All             | Guest #1 Guest #2                   |
| Assigned Category A L<br>Stateroom 260 I                         | Private Transfer: Dublin Hotel to Pier                                                                                                    | 06/24/2017                             | DUBLIN / DUN                    | \$179.00 \$179.00                   |
| Deck Deck Two                                                    | Group Transfer: Dublin Hotel to Pier                                                                                                    | 06/24/2017                             | DUBLIN / DUN 🎽 🖉                | \$65.00                             |
| Guests 2                                                         | Group Transfer: Dublin Airport to Hotel                                                                                                    | 06/24/2017                             | DUBLIN INTERN                   | \$175.00 \$175.00                   |
| Language N/A                                                     | Private Transfer: Dublin Airport to Hotel                                                                                                    | 06/24/2017                             | DUBLIN INTERN                   | \$179.00 \$179.00                   |
| INVOICE \$8,286.00                                               | Group Transfer: Dublin Airport to Pier                                                                                                    | 06/24/2017                             | DUBLIN / DUN                    | ✓ \$129.00                          |
| Expires In 19 min                                                | Private Transfer: Dublin Airport to Pier                                                                                                    | 06/24/2017                             | DUBLIN / DUN                    | ✓ \$179.00 ✓ \$179.00               |

Select the desired transfer option either by clicking the box under "Select All" or by clicking the box under the individual guest (if guest is taking a different transfer type or traveling on a different date). Click "Apply" on the bottom right hand side of the screen.

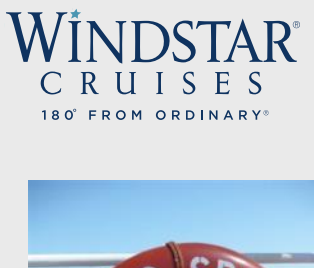

**Report a Problem** 

> Itinerary Info

> Alt Res ID / Gro...

| Υ× | > Agency Profile                                                |                                              | Agency Guest Info Va                         | acation Voyage Category                                    | Stateroom Land Packages Transfers Travel Protectio       | Special Requests Op     Payment Schedule | tional Shore Excursions Pricing |
|----|-----------------------------------------------------------------|----------------------------------------------|----------------------------------------------|------------------------------------------------------------|----------------------------------------------------------|------------------------------------------|---------------------------------|
|    | + Opened Reser                                                  | vations                                      |                                              |                                                            |                                                          | TRA                                      | VEL PROTECTION                  |
|    | -56285504<br>Vacation starts in 200<br>Agency<br>Agency Phone + | SHOPPING<br>days<br>TEST<br>1 (333) 333-4555 | i Review/modify leve<br>For more detailed in | l of Travel Protection (insu<br>nformation on coverage ple | irance)<br>asse contact www.tripmate.com                 |                                          |                                 |
| A  | Country of Origin                                               | US                                           | Insurance                                    |                                                            | Comments                                                 | Guest #1                                 | Guest #2                        |
|    | Sec. Agency WI                                                  | NDSTAR CRUISES                               | NONE                                         |                                                            | All cancellations will follow standard penalty calendard | ar 🔽                                     |                                 |
|    | Sec. Agency Phone +                                             | 1 (206) 292-9606 🗲                           | PREMIUM                                      |                                                            | Cancellation coverage for any reason (refund cash        | . 💆                                      |                                 |
|    | Vacation Start<br>Vacation End                                  | 06/24/2017<br>07/02/2017                     | STANDARD                                     |                                                            | Cancellation coverage for medical reasons only           | 2                                        | ~?                              |
| 1  | Sail Start<br>Sail End                                          | 06/24/2017<br>07/02/2017                     | Back                                         | Refresh                                                    |                                                          |                                          | Continue                        |
|    | Ship                                                            | Wind Surf I                                  |                                              |                                                            |                                                          |                                          |                                 |
|    | Pricing Category<br>Assigned Category                           | A L<br>A L                                   |                                              |                                                            |                                                          |                                          |                                 |
|    | Stateroom<br>Deck                                               | 260 🗓<br>Deck Two 🗓                          |                                              |                                                            |                                                          |                                          |                                 |
| -  | Guests                                                          | 2                                            |                                              |                                                            |                                                          |                                          |                                 |
|    | Language                                                        | N/A                                          |                                              |                                                            |                                                          |                                          |                                 |
|    | INVOICE<br>Expires In                                           | \$8,286.00<br>18 min                         |                                              |                                                            |                                                          |                                          |                                 |
|    |                                                                 |                                              |                                              |                                                            |                                                          |                                          |                                 |

WINDSTAR New Reservation My Reservations Clients Pay Reservation Payment History My Agency Groups

Next, you will be on the **Travel Protection** tab. You can add, modify and review insurance for your client's vacation. You have the options of none, standard, or premium insurance. By default, premium insurance will be selected, as this is Windstar Cruises' recommendation. You may click on the insurance choices per each guest. For detailed insurance information, please visit www.tripmate.com. After you have selected insurance options for guest, click "Continue" to move on.

NEW RESERVATION

AGENTWEBVX/MAIN

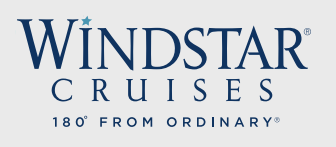

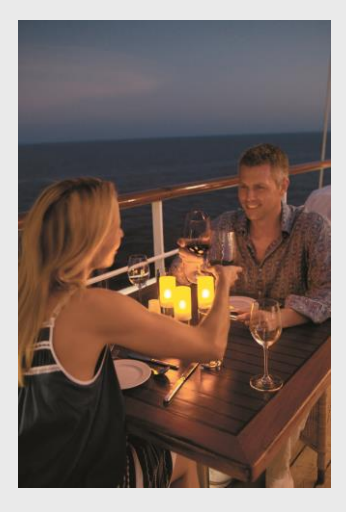

| NDSTAR | New Reservation | My Reservations | Clients | Pay Reservation | Payment History | My Agency | Group |
|--------|-----------------|-----------------|---------|-----------------|-----------------|-----------|-------|
|        |                 |                 |         |                 |                 |           |       |

NEW RESERVATION

#### **Report a Problem**

- > Itinerary Info > Alt Res ID / Gro...
- > Agency Profile

Wi

#### - Opened Reservations

| -56285504          | SHOPPING             | 1   |
|--------------------|----------------------|-----|
| Vacation starts in | 1 200 days           |     |
| Agency             | TEST                 | -   |
| Agency Phone       | +1 (333) 333-4555    |     |
| Country of Origin  | US                   | E   |
| Agent              | TEST AGENT           |     |
| Sec. Agency        | WINDSTAR CRUISES     |     |
| Sec. Agency Phor   | ie +1 (206) 292-9606 |     |
| Vacation Start     | 06/24/2017           |     |
| Vacation End       | 07/02/2017           | 1   |
| Sail Start         | 06/24/2017           |     |
| Sail End           | 07/02/2017           |     |
| Destination        | N. EUROPE            |     |
| Ship               | Wind Surf 🗉          |     |
| Pricing Category   | AI                   |     |
| Assigned Catego    | ry A 🗉               |     |
| Stateroom          | 260 🗉                |     |
| Deck               | Deck Two 🗉           |     |
| Guests             | 2                    |     |
| Dining             | AMPHORA              |     |
| Language           | N/A                  |     |
| INVOICE            | \$8,286.00           |     |
| Expires In         | 17 min               |     |
|                    |                      | . – |
| Close all opened   |                      |     |

|                                                                                                    | SPECIAL REQUESTS                  |
|----------------------------------------------------------------------------------------------------|-----------------------------------|
|                                                                                                    | Payment Schedule                  |
| gency Guest Info Vacation Voyage Category Stateroom Land Packages Transfers Travel Protection Special Requests | Optional Shore Excursions Pricing |
|                                                                                                    |                                   |
|                                                                                                    |                                   |

Please specify special requests for each quest by clicking on request type name and click "continue". Specify delivery date if different from embarkation date

#### Reservation has no special requests added.

| Sec. Agency<br>Sec. Agency Phon<br>Vacation Start | WINDSTAR CRUISES<br>e +1 (206) 292-9606<br>06/24/2017 | Back Delete Selected Update Continue                                  |
|---------------------------------------------------|-------------------------------------------------------|-----------------------------------------------------------------------|
| Vacation End                                      | 07/02/2017                                            | ADD SPECIAL REQUEST                                                   |
| Sail Start                                        | 06/24/2017                                            |                                                                       |
| Sail End                                          | 07/02/2017                                            | Ouide Search Select guests special request applies of                 |
| Destination                                       | N. EUROPE                                             | ▲ I Guest #1 ▲ I Guest #2                                             |
| Ship                                              | Wind Surf 🗉                                           | DIETARY                                                               |
| Pricing Category                                  | AI                                                    | LOW PROTEIN] - Low Protein Delivery Date Delivery Time Delivery Place |
| Assigned Categor                                  | ry A 🗉                                                | [VEGAN] - Vegan 06/24/2017 ⊞ 12:00 PM (not set) ▼                     |
| Stateroom                                         | 260 🔳                                                 | [ALCOHOL FREE] - Alcohol free                                         |
| Deck                                              | Deck Two 🔳                                            | UTHER - DETARY - Other - Dietary Comments                             |
| Guests                                            | 2                                                     | [IACOSE INTO ] - Lactose Intolerant                                   |
| Dining                                            | AMPHORA                                               | GLUTEN FREE] - Gluten Free                                            |
| Language                                          | N/A                                                   | [LOW CHOLESTEROL] - Low Cholesterol                                   |
| INVOICE                                           | \$8,286.00                                            |                                                                       |
| Expires In                                        | 17 min                                                | Select multiple codes using Ctrl+Click                                |
|                                                   |                                                       |                                                                       |
| Close all opened                                  |                                                       | Back Clear Add Continue                                               |
| Session expires in: 2                             | 29:58 min.                                            |                                                                       |

At Windstar, we want to do everything possible to assist your clients with their special dining requests. You will be able to specify any special meal requirements on the Special Requests tab. Please click on the request type - whether it is low protein, gluten free, etc. – and whether it applies to Guest #1or Guest #2. Click "Add" and then "Continue."

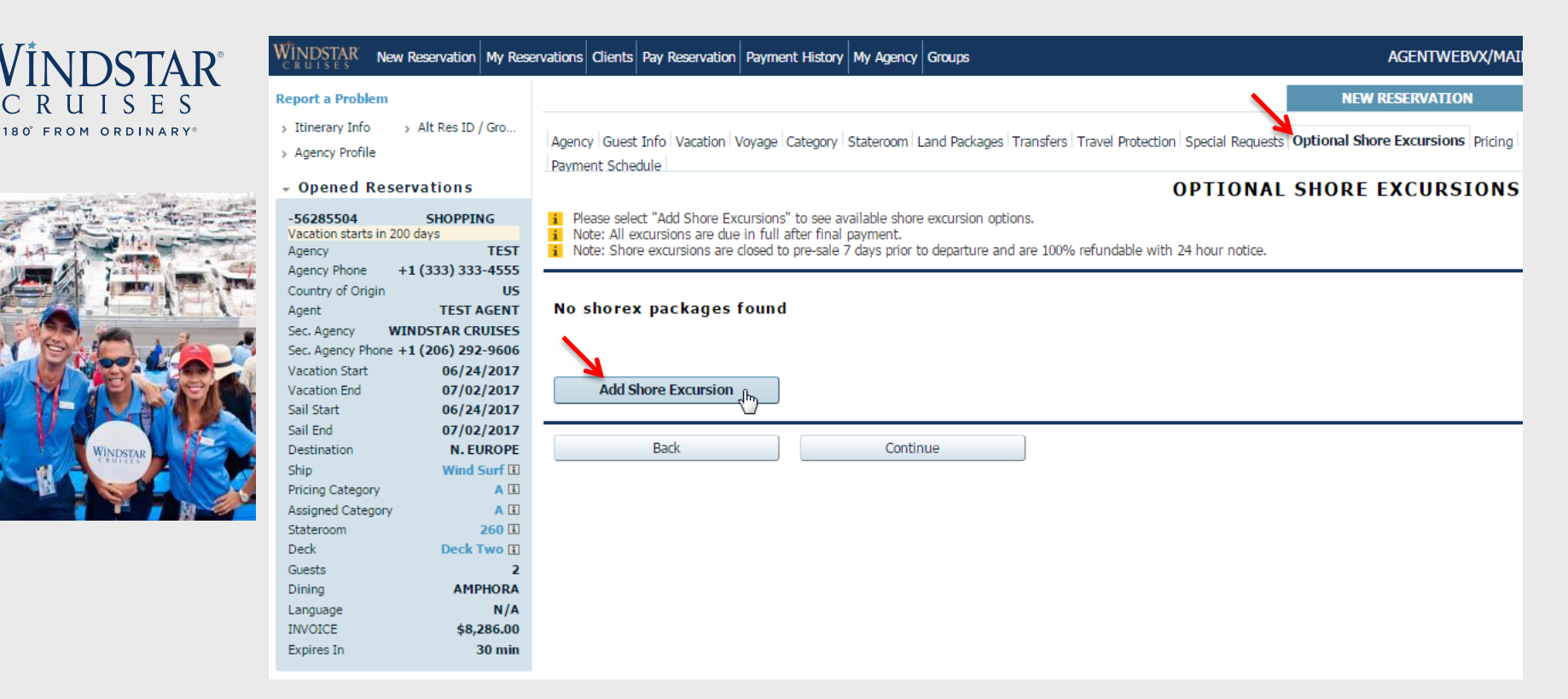

No cruise is complete without setting foot on land and learning about the destination and the area in the world you happen to be in! On the **Optional Shore Excursions** tab, you will select "Add Shore Excursions" to see all available shore excursion options on that particular sailing.

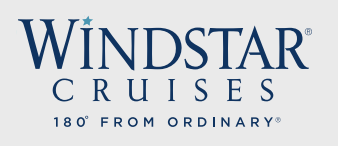

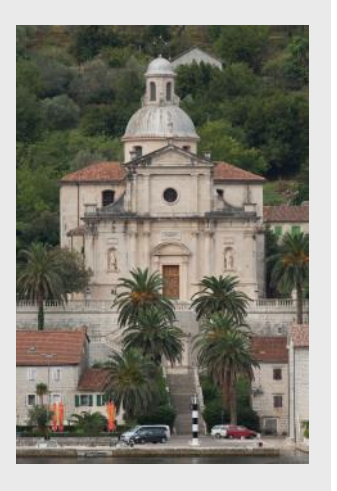

| IDSTAR | New Reservation | My Reservations | Clients | Pay Reservation | Payment History | My Agency | Group |
|--------|-----------------|-----------------|---------|-----------------|-----------------|-----------|-------|
| ILISES |                 |                 |         |                 |                 |           |       |

NEW RESERVATION

#### Report a Problem

Wi

> Itinerary Info > Alt Res ID / Gro...

> Agency Profile

INVOICE Expires In

#### Opened Reservations

| -56285504            | SHOPPING          | i |
|----------------------|-------------------|---|
| Vacation starts in 2 | 200 days          | i |
| Agency               | TEST              | i |
| Agency Phone         | +1 (333) 333-4555 | - |
| Country of Origin    | US                |   |
| Agent                | TEST AGENT        | F |
| Sec. Agency          | WINDSTAR CRUISES  |   |
| Sec. Agency Phone    | +1 (206) 292-9606 |   |
| Vacation Start       | 06/24/2017        |   |
| Vacation End         | 07/02/2017        |   |
| Sail Start           | 06/24/2017        |   |
| Sail End             | 07/02/2017        | [ |
| Destination          | N. EUROPE         | 1 |
| Ship                 | Wind Surf 🗉       |   |
| Pricing Category     | AI                | 1 |
| Assigned Category    | AI                | 0 |
| Stateroom            | 260 🗉             |   |
| Deck                 | Deck Two 🔳        |   |
| Guests               | 2                 | [ |
| Dining               | AMPHORA           | [ |
| Language             | N/A               |   |

Agency | Guest Info | Vacation | Voyage | Category | Stateroom | Land Packages | Transfers | Travel Protection | Special Requests | Optional Shore Excursions | Pricing | Payment Schedule |

#### **OPTIONAL SHORE EXCURSIONS**

- Please select "Add Shore Excursions" to see available shore excursion options.
- Note: All excursions are due in full after final payment.

Note: Shore excursions are closed to pre-sale 7 days prior to departure and are 100% refundable with 24 hour notice.

#### AVAILABLE SHORE EXCURSIONS

| none +1 (2 | 00) 292-9000             |             |             |                                                             |            |            | •          |            |   |
|------------|--------------------------|-------------|-------------|-------------------------------------------------------------|------------|------------|------------|------------|---|
| t          | 06/24/2017               | Grouping:   | No grouping | Quick Search     Clear     Destination                      | n: All     |            | -          |            |   |
|            | 07/02/2017<br>06/24/2017 | Destination | Date        | Description                                                 | Time       | Select All | Guest #1   | Guest #2   |   |
|            | 07/02/2017               | DLG         | 06/24/2017  | Dublin Hightlights with Transfer to Hotel (Moderate)        | 08:45 AM   |            | \$129.00   | \$129.00   |   |
|            | N. EUROPE                | DLG         | 06/24/2017  | Dublin Hightlights with Transfer to Airport (Moderate)      | 08:45 AM   |            | \$129.00   | ✓ \$129.00 | L |
| ory        | A                        | DLG         | 06/24/2017  | Dublin A Taste of Dublin & Guiness with Hotel Transfer (Mod | 08:45 AM   |            | \$129.00   | \$129.00   |   |
| egory      | AI                       | DGS         | 06/25/2017  | Isle of Man, Half Day Private CAR w/ Guide (Easy)           | 08:15 AM   |            | \$1,549.00 | \$1,549.00 |   |
|            | 260 🗉                    | DGS         | 06/25/2017  | Isle of Man, Cregnaesh & Castle Rushen (Moderate)           | 09:01 AM   |            | ✓ \$145.00 | \$145.00   |   |
|            | 2                        | DGS         | 06/25/2017  | Isle of Man, Southern Cliffs Walking Tour (Strenuous)       | 09:01 AM   |            | \$139.00   | \$139.00   |   |
|            | AMPHORA                  | DGS         | 06/25/2017  | Isle of Man, Vintage Steam Train & Magnificent Castle Rushe | 09:30 AM   |            | \$139.00   | ✓ \$139.00 |   |
|            | N/A<br>\$8,286.00        | DGS         | 06/25/2017  | Isle of Man, Off the Beaten Track - The IOM TT Course by Mo | . 10:00 AM |            | \$199.00   | J \$199.00 |   |
|            | 28 min                   | PTR         | 06/26/2017  | Portrush, Titanic Belfast & City (Moderate)                 | 08:30 AM   |            | \$235.00   | \$235.00   |   |
|            |                          | PTR         | 06/26/2017  | Portrush, Antrim Coast & Causeway (Moderate)                | 08:45 AM   | ~          | ✓ \$149.00 | ✓ \$149.00 |   |
| ł          |                          | 070         | 00/20/2017  | Destroyable Dell'adata af Landan dama (Channasana)          | 00.00 414  |            | 4210.00    | +210.00    |   |

All available shore excursions for the sailing will be displayed in chronological itinerary order for you to review. When you find the shore excursion that your client wishes to purchase, click the box under Guest #1 or Guest #2 to apply to a specific guest, or click "Select All" to apply excursion to all guests on the booking. Click "Apply" in the bottom right hand of the screen.

| W   | ĪN  | II | )   | S     | Γ/ | <b>A</b> R <sup>®</sup> |
|-----|-----|----|-----|-------|----|-------------------------|
| С   | R   | U  | Ι   | S     | Е  | S                       |
| 180 | °FR | ОМ | O F | R D I | ΝA | RY◎                     |

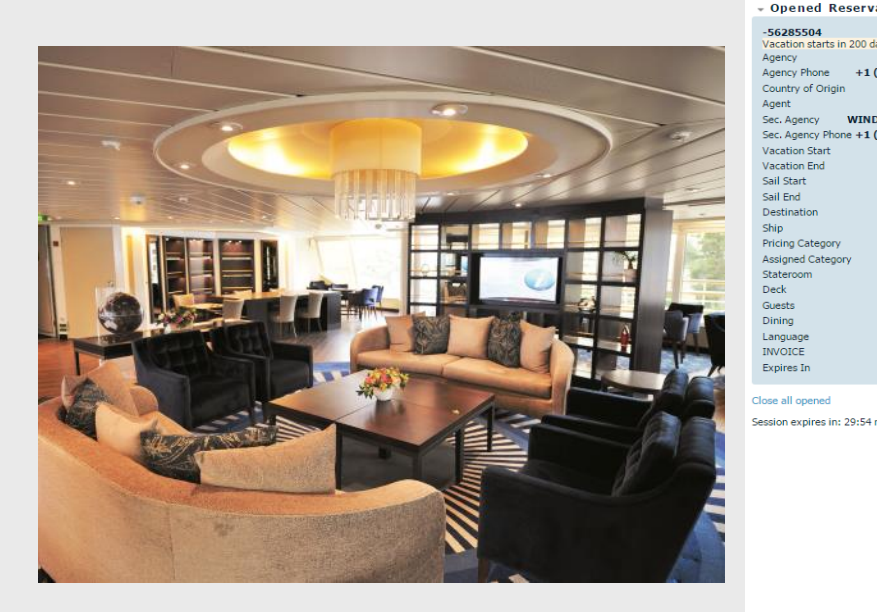

| Payment Schedule         |                              |                       |            |           |            | PRICIN   |
|--------------------------|------------------------------|-----------------------|------------|-----------|------------|----------|
| G Review reservation inv | pice. Detailed recap availab | le on the summary tab |            |           |            |          |
| TEST<br>4555 Destination | Ship                         | Pricing Category      | Berth Cate | 0054      | State      | 2000     |
| N. FUROPE                | Wind Surf III                |                       | Dertireate | gory      | 260 10     |          |
| THE ECHOICE              | initia outrial               | 1.00                  |            |           | 200 11     |          |
| Promo Code Guest N       | ame Pro                      | mo Name               |            |           |            |          |
| Nothing's selected       |                              |                       |            |           |            |          |
| INVOICE                  |                              |                       |            |           |            |          |
| Invoice Item             |                              |                       | Guest #1   |           | Guest #2   | Tota     |
| INSURANCE                |                              |                       | \$394.00   |           | \$394.00   | \$788.   |
| CRUISE FARE              |                              |                       | \$3,259.00 |           | \$3,259.00 | \$6,518. |
| NDA                      |                              |                       | \$340.00   |           | \$340.00   | \$680.   |
| TAXES                    |                              |                       | \$150.00   |           | \$150.00   | \$300.   |
| Reservation Total        |                              |                       | \$4,143.00 |           | \$4,143.00 | \$8,286. |
| Commissions              |                              |                       |            |           |            |          |
| Code                     |                              |                       | Percent    |           |            | Amoui    |
| 10%                      |                              |                       | 10%        |           |            | \$730.   |
| Total                    |                              |                       |            |           |            | \$730.   |
| Base Invoice             |                              |                       |            |           |            |          |
| Invoice Total            | \$8,286.0                    | 0                     |            |           |            |          |
| Funds Avail              | \$0,00                       |                       |            |           |            |          |
| Gross Due                | \$8,286.0                    | 0                     |            |           |            |          |
| Commiss Earned           | \$730.60                     | -                     |            |           |            |          |
| Net Due                  | \$7 555 4                    | in                    |            |           |            |          |
| Charge Tetal             | ¢0,00                        |                       |            |           |            |          |
| VAT Total                | \$0.00                       |                       |            |           |            |          |
| Paviaw Cruica Ad         | \$0.00                       |                       |            |           |            |          |
| Review Cruise Ad         | 1-ons                        |                       |            |           |            |          |
| Component Type           | Guest Name                   | Code                  | Sub Code1  | Sub Code2 | Date       |          |
| EXCURSION                | Guest #1                     |                       | PORT       | IVG       | 06/30/2017 | 04:00 PM |
| INCLEANCE                | Guest #1                     |                       | PORT       | IVG       | 06/30/2017 | 12:00 AM |
|                          | Ouest #1                     |                       |            |           | 00/27/201/ | 12.00 AM |

On the **Pricing** tab, you will review the reservation invoice – this includes the sailing, stateroom or suite, promotion, insurance, cruise fare, NDA's, taxes, fees and ... your commission amount! You may see optional "Cruise Add-ons," such as shore excursions; however, payment is due for these tours when final payment is due. Once reviewed this, click "Continue" to move to the Payment Schedule.

WINDSTAR New Reservation My Reservations Clients Pay Reservation Payment History My Agency Groups

Report a Problem > Itinerary Info

> Agency Profile

+1(

WIN

AGENTWEBVX/MAIN

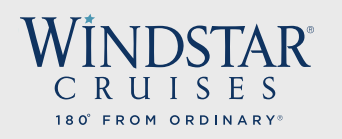

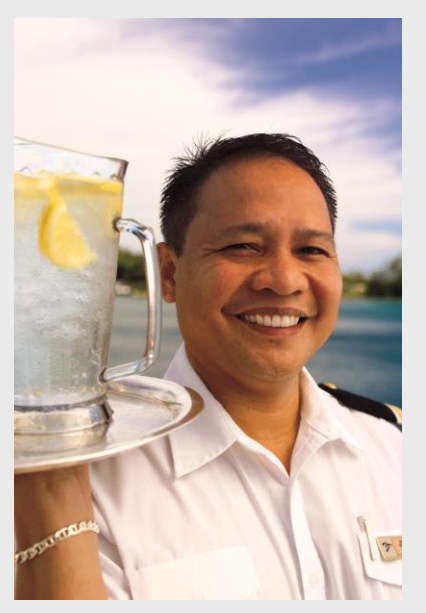

| CRUISES HOW RECEIVED IN THE                                                                        | ervations Clients Pay Reservation Payment                                                                                                    | History My Agency Groups                                                                                                    |                                               | AGENTWEBVX/MA           |
|----------------------------------------------------------------------------------------------------|----------------------------------------------------------------------------------------------------|----------------------------------------------------------------------------------------------------|-----------------------------------------------|-------------------------|
| eport a Problem                                                                                    |                                                                                                    |                                                                                                    | NE                                            | W RESERVATION           |
| <ul> <li>Itinerary Info &gt; Alt Res ID / Gro</li> <li>Agency Profile</li> </ul>                   | Agency Guest Info Vacation Voyage Cat<br>Payment Schedule                                                                                                | egory   Stateroom   Land Packages   Transfers   Tra                                                                         | vel Protection Special Requests Optional SI   | nore Excursions Pricing |
| Opened Reservations                                                                                |                                                                                                    |                                                                                                    | РАҮМ                                          | ENT SCHEDUL             |
| -56285504 SHOPPING<br>Vacation starts in 200 days<br>Agency TEST<br>Agency Phone +1 (333) 333-4555 | <ol> <li>Note: once deposit has been made all the<br/>cancellation penalties and schedule beging</li> <li>"Payment Source" should be the same</li> </ol> | ookings are subject to a \$50pp admin fee for rese<br>in at 120 days prior to departure.<br>as the name on the credit card. | ervations cancelled outside 121 days prior to | departure. Standard     |
| Country of Origin US                                                                               | A                                                                                                    |                                                                                                    |                                               |                         |
| Agent TESTAGENT                                                                                    | Explanation                                                                                                    | Payment Due Date                                                                                                    | Amount                                        |                         |
| Sec. Agency WINDSTAR CRUISES                                                                       | FIRST DEPOSIT                                                                                                    | 12/09/2016 11:59 PM                                                                                                    |                                               | \$1,610.8               |
| Vection Start 06/24/2017                                                                           | ΕΊΝΔΙ ΡΔΥΜΕΝΤ                                                                                                    | 03/26/2017 11:59 PM                                                                                                    |                                               | \$6 243 2               |
| Vacation End 07/02/2017                                                                            |                                                                                                    | 00/20/2017 11:05 11:1                                                                                                    |                                               | 40/2 15/2               |
| Sail Start 06/24/2017                                                                              | Credit Card Coupons Extend Ontion                                                                                                    | Check Wire Payment                                                                                                    |                                               |                         |
| Sail End 07/02/2017                                                                                |                                                                                                    | Checky while Payment                                                                                                    |                                               |                         |
| Destination N. EUROPE                                                                              | DAYMENT INFO                                                                                                    |                                                                                                    |                                               |                         |
| Ship Wind Surf 🗉                                                                                   | PATHENTING                                                                                                    |                                                                                                    |                                               |                         |
| Pricing Category A 🗉                                                                               |                                                                                                    |                                                                                                    |                                               |                         |
| Assigned Category 🛛 🗛 🗈                                                                            | when you click "Pay" you will be                                                                                                    | e redirected to the payment system w                                                                                        | ebsite and then brought back                  |                         |
| Stateroom 260                                                                                      | Payment Amount Payment Source                                                                                                    | Paver Name                                                                                                    |                                               |                         |
| Deck Deck Two                                                                                      | Secondary Agency                                                                                                    | WINDSTAR CRUISES                                                                                                    |                                               | •                       |
| Guests Z                                                                                           |                                                                                                    |                                                                                                    |                                               |                         |
| Curr Promos ALLIMNT DATES                                                                          |                                                                                                    |                                                                                                    |                                               | 2                       |
| Current ALOPHILI NATES                                                                             |                                                                                                    |                                                                                                    | •                                             | Pay                     |
| INVOICE \$7.854.00                                                                                 |                                                                                                    |                                                                                                    |                                               |                         |
| INVOICE \$7,854.00<br>Expires In 30 min                                                            |                                                                                                    |                                                                                                    |                                               |                         |

On the **<u>Payment Schedule</u>** tab, you will see when the first deposit and final payment are due for the cruise. To confirm a booking and make an immediate payment (deposit or pay in full) click "Pay." Or you can hold the reservation "a an option" by clicking "Commit booking (no payment)." An additional <u>**Summary**</u> tab will appear after you pay or commit booking, you will need to click this tab to bring you to the Reservation Summary.

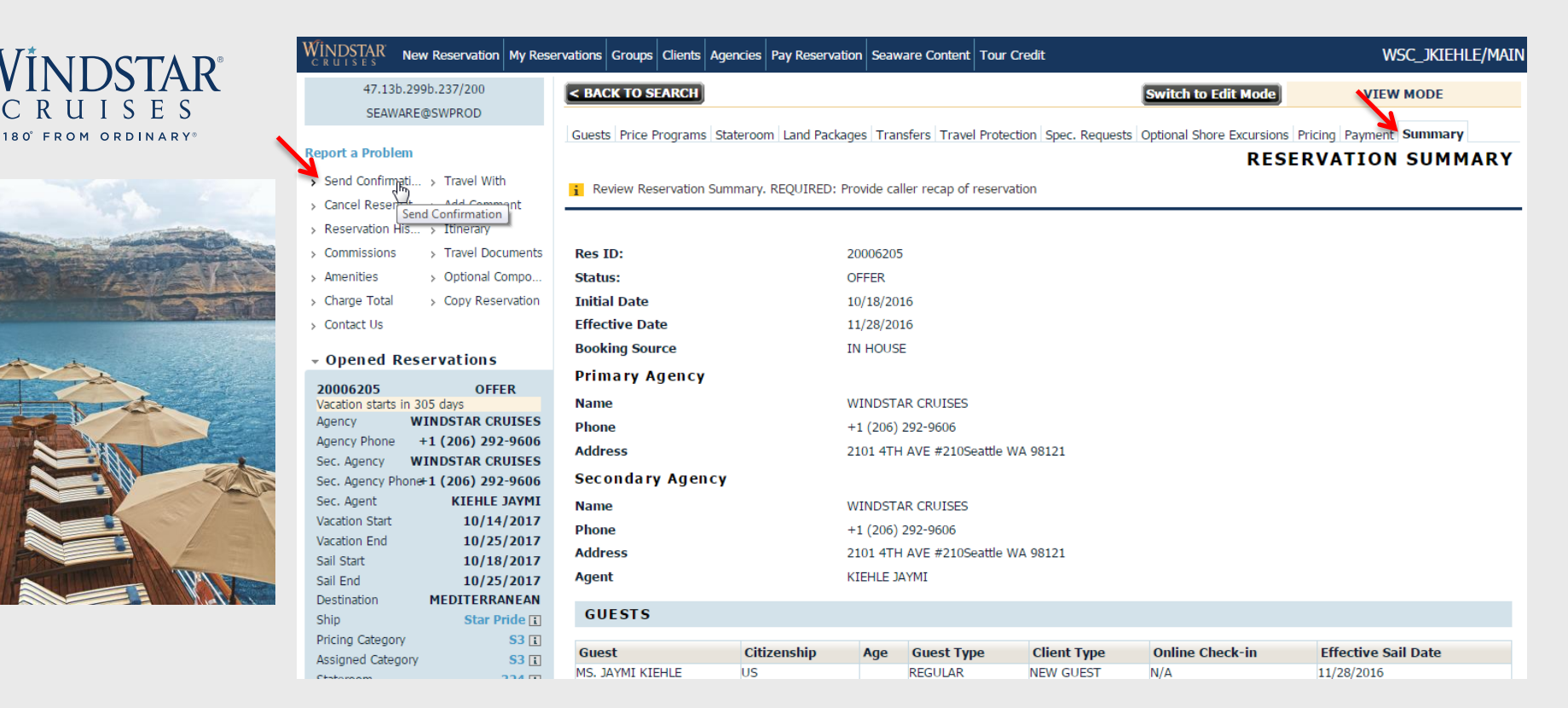

On the **<u>Summary</u>** tab, one of the options you have is to send a confirmation email. You can do this by clicking "Send Confirmation" in the top left corner of the screen. This will be an overview of inclusions and pricing for your client to review. Once clicked, you will see multiple options of items to send to your client.

### WINDSTAR C R U I S E S 180' FROM ORDINARY

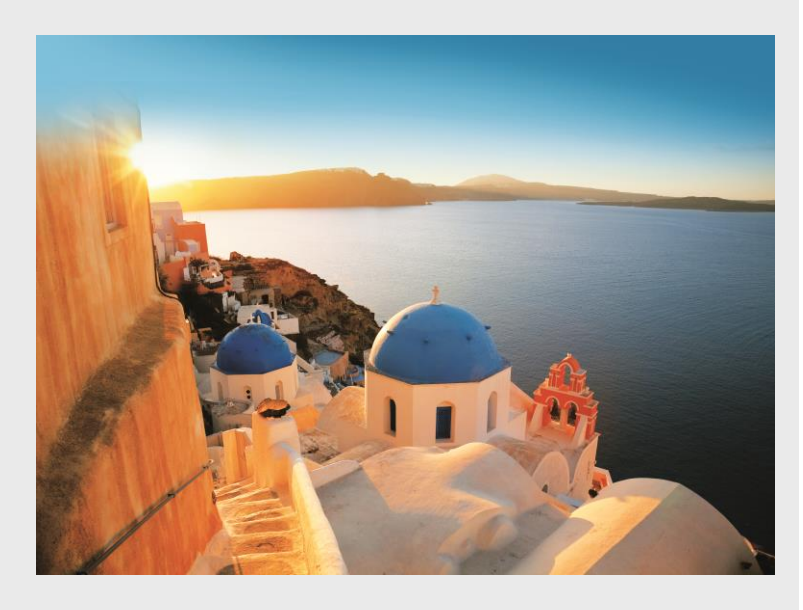

#### i Send Confirmation by E-Mail or Fax

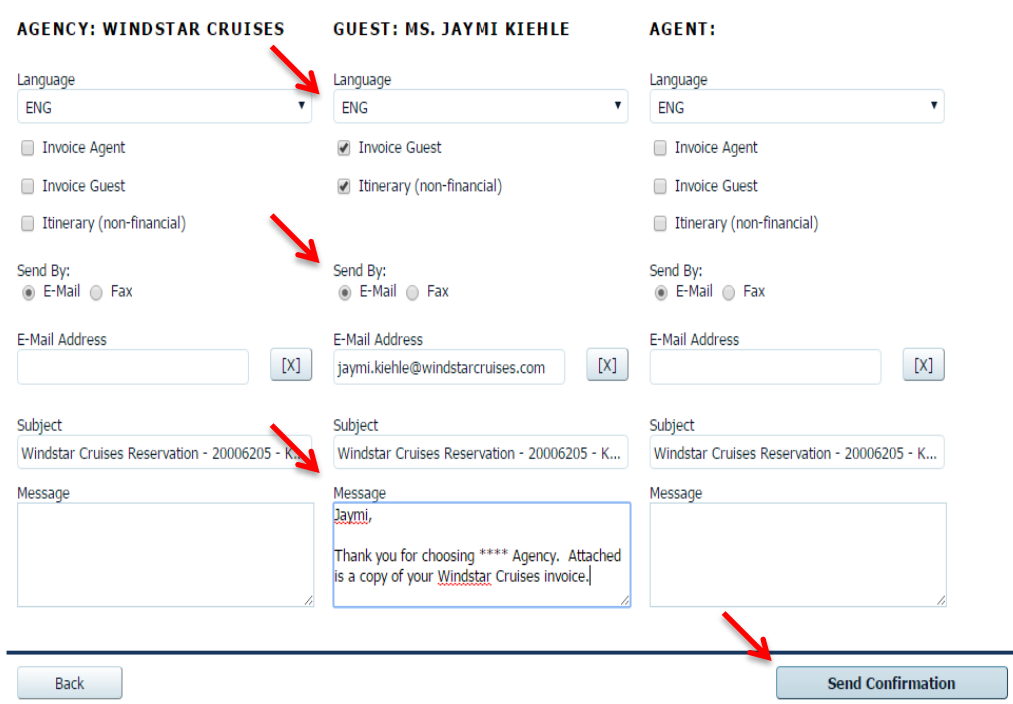

This is what the "Send Confirmation" screen looks like. You can choose to send the confirmation to your main agency, the guest, and yourself -- all at the same time! Click the boxes for the items that you would like to be included in the email. You may also personalize a message to each email address. If you are satisfied with what is being sent, click "Send Confirmation."

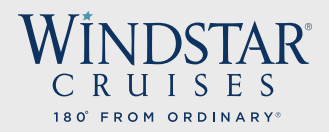

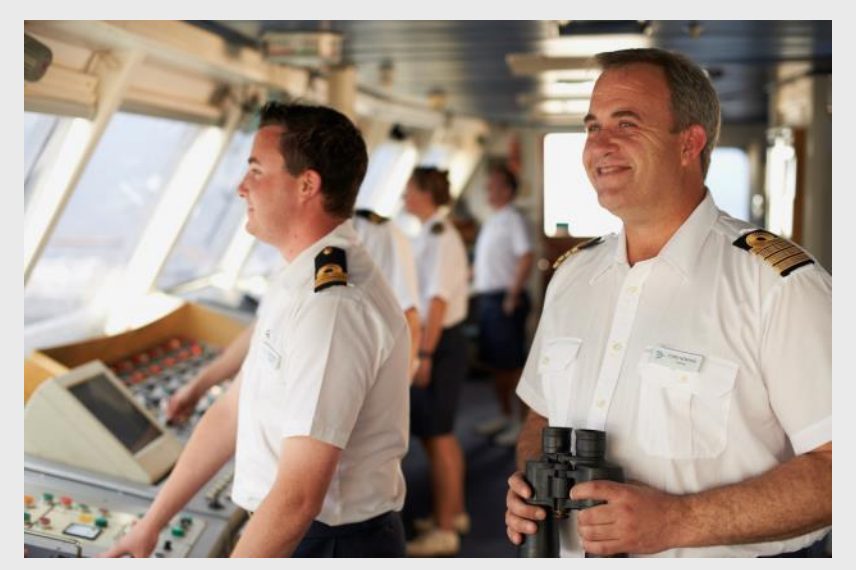

This is an example of a Guest Copy of the invoice that can be emailed to you, your agency, and your guest. The email includes the passenger booking #, booking date, names on booking, sailing, cabin #, cabin category, applicable promotion, taxes, hotel and shore excursion fares, and transfers. It also includes the first deposit amount and when it was made/is due, when the final payment amount, is due.

| Guest Invoice Copy |            | Status |                                                                |
|--------------------|------------|--------|----------------------------------------------------------------|
| Booking #          | 20006205   | Offer  |                                                                |
| Booking Date       | 10/18/2016 |        | 180' FROM ORDINARY"                                            |
| Invoice Date       | 12/13/2016 |        | 2101 4th Ave, Suite 210, Seattle WA 98121 (800)259-8AIL (7245) |

| Contact Information                    | Guest Information |                  |     |     |         |          |  |  |
|----------------------------------------|-------------------|------------------|-----|-----|---------|----------|--|--|
|                                        | Guest             | Name             | M/F | DOB | YCM #   | Ready?   |  |  |
| WINDSTAR CRUISES                       | 1                 | JAYMI KIEHLE     | F   |     | 3000020 | <u>.</u> |  |  |
| 2101 4TH AVE #210<br>Seattle, WA 98121 | 2                 | KYLE RAY FIVEASH |     |     | 1844141 | ▲        |  |  |

kite: If your Windstar yacht vacation was booked by a Travel Agent, please contact the agency for questions about your cruise fares, purchases or payments. Your reservation will be marked 'Ready to Travel' when final payment and all passenger information has been received.

| Booking | g Summa <del>r</del> y                                                                                                    |                                                            |                                                            |            |
|---------|----------------------------------------------------------------------------------------------------|------------------------------------------------------------|------------------------------------------------------------|------------|
| Date    | Description                                                                                                    | Guest 1                                                    | Guest 2                                                    |            |
|         | Insurance                                                                                                    | \$260.00                                                   | \$260.00                                                   |            |
| 0/18/17 | Islands of the West Med 7D BCN-CW<br>BARCELONA to ROME/CIVITAVECOHIA-Star Pride, Cat S3, Cabin<br>324<br>Windstar Yacht Club -Alumni Discount | \$2,898.70<br>(includes NDA of<br>\$305.00pp)<br>\$-129.70 | \$2,898.70<br>(includes NDA of<br>\$305.00pp)<br>\$-129.70 |            |
| 0/18/17 | Taxes                                                                                                    | \$160.00                                                   | \$160.00                                                   |            |
| 0/14/17 | Hotel Fare (Hotel Indigo-Plaza Catalunya Barcelona) (Items may be<br>waitlisted)                                                              | \$565.00                                                   | \$565.00                                                   |            |
| 0/19/17 | Shorex                                                                                                    | \$69.00                                                    | \$69.00                                                    |            |
| 0/18/17 | Transfer                                                                                                    | \$65.00                                                    | \$65.00                                                    |            |
|         | Guest To                                                                                                    | stals: \$3,888.00                                          | \$3,888.00                                                 |            |
|         | Booking T                                                                                                    | otal:                                                      |                                                            | \$7,776.00 |
| Davanor | rt Schodulo                                                                                                    |                                                            |                                                            |            |

| Paymer     | nt Schedule  |            |                 |              |            |
|------------|--------------|------------|-----------------|--------------|------------|
| First Depo | sit          | 10/21/2016 | \$1,428.70      |              |            |
| Final Payn | nent         | 07/16/2017 | \$6,347.30      |              |            |
|            |              |            |                 |              |            |
| Paymer     | nt Summary   |            |                 |              |            |
| Date       | Payment Type | Trans Type | Cardholder Name |              | Amount     |
| 10/18/16   | WEBCC        | PAYMENT    |                 |              | \$1.00     |
|            |              |            | Total Payments: | -            | \$1.00     |
|            |              |            |                 |              |            |
|            |              |            |                 |              |            |
|            |              |            |                 | Balance Due: | \$7,775.00 |
|            |              |            |                 |              |            |

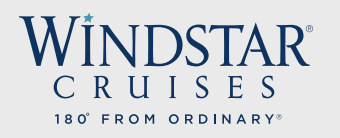

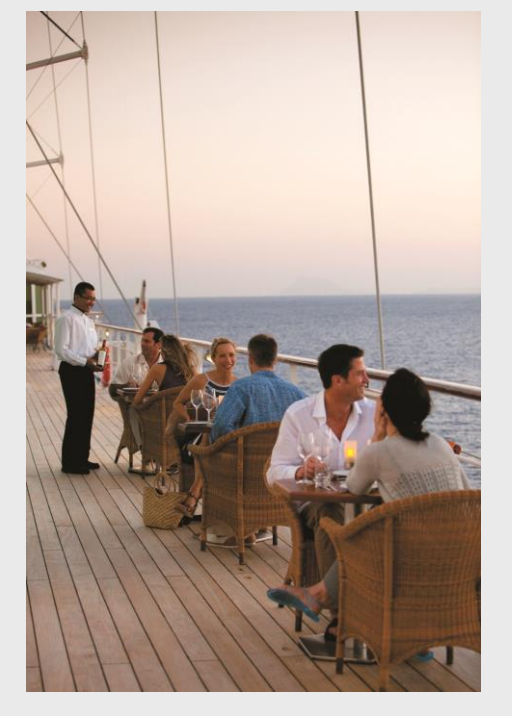

| Detailed Itinerary | Confirmation | Status |
|--------------------|--------------|--------|
| BOOKING#           | 20006205     | Offer  |
| BOOKING DATE:      | 10/18/2016   |        |
| CONFIRMATION DATE: | 12/13/2016   |        |

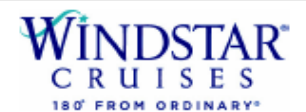

2101 4th Ave, Suite 210, Seattle WA 98121 (800)258-SAIL (7245)

| Agency Information                                           | Gues  | t Information    |     |     |         |          |
|--------------------------------------------------------------|-------|------------------|-----|-----|---------|----------|
| WINDSTAR CRUISES                                             | QUEST | NAME             | M/F | DOB | YOM #   | READY    |
|                                                              | 1     | JAYMI KIEHLE     | F   |     | 3000020 | <u>A</u> |
| 2101 4TH AVE #210<br>Seattle, WA 98121<br>Ph: (206) 292-9606 | 2     | KYLE RAY FIVEASH |     |     | 1844141 |          |

Please carefully review all the details on this confirmation to ensure the reserved yacht vacation package meets with your expectations. If you have any questions or concerns about the detail below, please contact your travel agent or Windstar Cruises immediately so we may review and correct the plan as involved.

Note: If your Windstar yacht vacation was booked by a Travel Agent, please contact the agency for questions about your cruise fares, purchases or payments. Your reservation will be marked 'Ready to Travel' when final payment and all passenger information has been received.

| Yacht Voyage Deta | ils                                |                                |                        |           |  |
|-------------------|------------------------------------|--------------------------------|------------------------|-----------|--|
| YACHT:            | Star Pride                         | PORT OF EMBARKATION:           |                        |           |  |
| CRUISE PROGRAM:   | Islands of the West Med 7D BCN-CVV | BARCELONA, SPAIN               |                        |           |  |
| VOYAGE ID:        | BONCW7C                            | VIA LAIETANA Nº 15 PRINCIPAL 1 | BARCELONA 08003 ES     |           |  |
| VOYAGE BEGINS:    | October 18, 2017                   | All aboard at 1:00 pm          |                        |           |  |
| VOYAGE ENDS:      | October 25, 2017                   | An aboard at 1:00 pm           |                        |           |  |
| CRUISE DURATION:  | 7 nights                           | PORT OF DISEMBARKATION:        |                        |           |  |
| CABIN CATEGORY:   | Category S3                        | ROME/CIVITAVECCHIA, ITALY      |                        |           |  |
| CABIN ASSIGNMENT: | 324                                | CIVITAVECCHIA 00053 IT         | Scherkonskey of Finder |           |  |
|                   |                                    | Ship's Arrival at 8:00 am      |                        |           |  |
| Voyage Plan       |                                    |                                |                        |           |  |
| DAY DATE          | PORT OF CALL                       | POSITION                       | ARRIVAL                | DEPARTURE |  |
| 1 10/18/2017      | BARCELONA                          | Berth                          | 1:00 pm                | 5:00 pm   |  |
| 2 10/19/2017      | PALMA DE MALLORCA                  | Berth                          | 8:00 am                | 6:00 pm   |  |

This is an example of the itinerary that you can choose to email to yourself, your agency, and your clients. This email shows items such as daily itinerary, arrival/departure times, embark/disembark locations, etc.

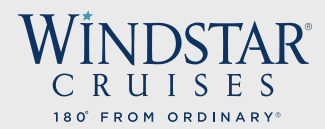

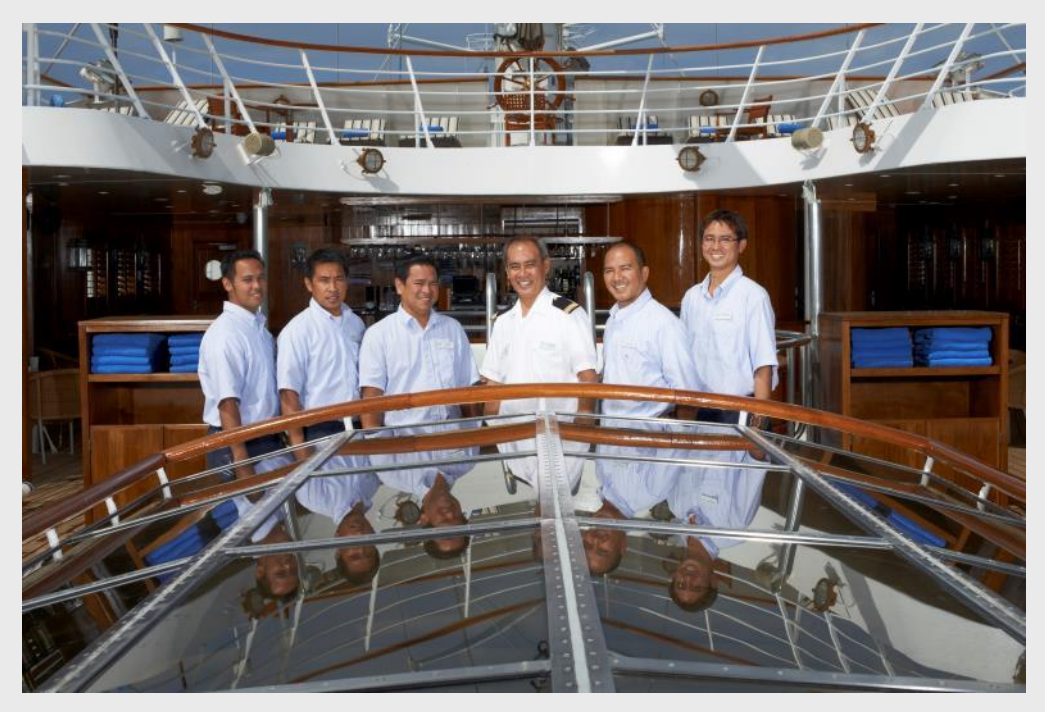

All of us here at Windstar appreciate your business and look forward to welcoming your clients onboard our beautiful yachts! Should you have any questions or concerns, we invite you to contact us at <u>windstar sales@windstarcruises.com</u>. Thank you for your business!

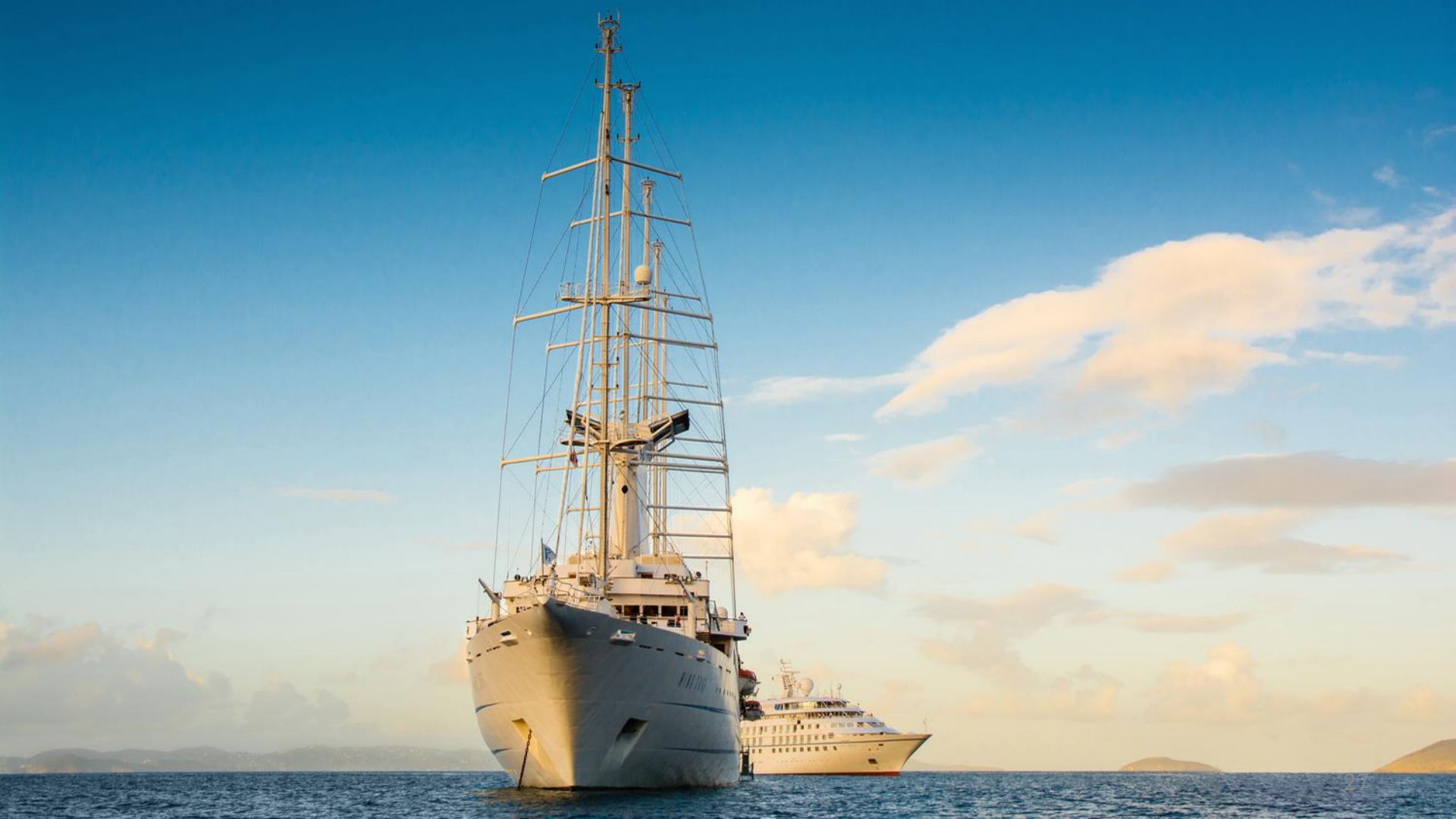